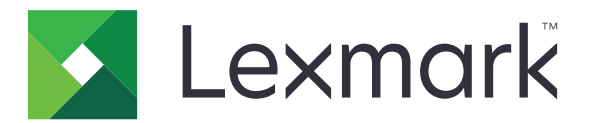

# **Tulosteen vapautus**

Versio 5.10

Pääkäyttäjän opas

Huhtikuu 2021

www.lexmark.com

# Sisällys

| Muutoshistoria                                                      | 4  |
|---------------------------------------------------------------------|----|
| Yleistä                                                             | 6  |
| Käyttöönottovalmiuden tarkistusluettelo                             | 7  |
| Ympäristöjen määrittäminen                                          | 9  |
| Lexmarkin tulostuksenhallinnan asiakaslaitteen lataaminen           | 9  |
| Lexmarkin tulostuksenhallinnan asiakaslaitteen asentaminen          | 10 |
| Kirjautuminen ulos Lexmark Print Management Client -ohjelmistosta   | 10 |
| Työasemaohjelmiston määrittäminen Windows-käyttöjärjestelmää varten | 11 |
| Työasemaohjelmiston määrittäminen Mac-käyttöjärjestelmää varten     | 16 |
| Active Directory -kirjautumismenetelmän luominen                    | 22 |
| Kerberos-kirjautumismenetelmän luominen                             | 23 |
| Tulosteen vapautuksen määrittäminen                                 | 24 |
| Upotetun verkkopalvelimen käyttäminen                               | 24 |
| Töiden sijaintien määrittäminen                                     | 24 |
| Lisäasetusten määrittäminen                                         | 25 |
| Sovelluksen kuvakkeen mukauttaminen                                 | 25 |
| Määritystiedoston tuominen tai vieminen                             | 26 |
| Lexmark Cloud Services Print Management -portaalin                  |    |
| käyttäminen                                                         | 27 |
| Lexmark Cloud -palvelujen koontinäytön käyttäminen                  | 27 |
| koontinäytön hallinta                                               |    |
| Lexmarkin tulostuksenhallinnan portaalin avaaminen                  |    |
| Hallintatehtävät                                                    |    |
| Tulostusjonojen hallinta                                            |    |
| Tiedostojen lähettäminen Lexmarkin tulostuksenhallinnan portaaliin  | 35 |
| Delegointien hallinta                                               | 35 |
| tulostustyöhistorian tarkasteleminen                                | 35 |
| Sovelluksen käyttö                                                  | 37 |
| Tulostustöiden lähettäminen                                         |    |

| Tulostustöiden hallitseminen                       |    |
|----------------------------------------------------|----|
| Tulostustöiden vapauttaminen                       |    |
| vianmääritys                                       | 40 |
| Sovellusvirhe                                      |    |
| Asennus LDC-tiedostolla ei toimi                   | 41 |
| Töitä ei voi tulostaa                              |    |
| Työt näyttävät tulostuvan, mutta tulosteita ei ole |    |
| Käyttöoikeusvirhe                                  | 42 |
| Lexmark Hybrid Print Management -vianmääritys      | 42 |
| Lexmark Cloud -tulostuksenhallinnan vianmääritys   | 46 |
| Tiedotteet                                         | 47 |
| Hakemisto                                          | 48 |

# Muutoshistoria

# Huhtikuu 2021

• Lisätty tietoja hallintatehtävistä.

# Joulukuu 2019

- Päivitetty tietoja seuraavista aiheista:
  - Määritystiedoston asetukset Mac OS- ja Windows-käyttöjärjestelmiin
  - Palvelimettoman verkkopalvelimen asetusten määrittäminen
  - Hallintatehtävien määrittäminen
  - Tulostustöiden hallitseminen
  - Tulostustöiden vapauttaminen

# Heinäkuu 2019

- Lisätty ohjeet kirjautumiseen ulos Lexmark<sup>TM</sup>in tulostuksenhallinnan asiakaslaite -ohjelmistosta
- Päivitetty seuraavat Lexmark-palvelujen nimet:
  - Ennen Lexmark Cloud, nyt Lexmark Cloud -palvelut
  - Ennen Lexmark Print Management Cloud, nyt Lexmark Cloud -tulostuksenhallinta
  - Ennen Lexmark Print Management Serverless, nyt Lexmark Hybrid Print Management
- Lisätty ohjeita seuraavista aiheista:
  - Lexmarkin tulostuksenhallinnan asiakaslaitteen lataaminen ja asentaminen
  - Määritystiedoston asetukset Mac OS- ja Windows-käyttöjärjestelmiin
  - Lexmark Cloud -tulostuksenhallinta -portaalin käyttäminen

# Kesäkuu 2018

- Lisätty ohjeita seuraavista aiheista:
  - Lexmark Cloud -palvelujen koontinäytön hallinta
  - tulostustyöhistorian tarkasteleminen.
  - LPM Cloud for Google Chrome -laajennuksen asentaminen ja vianmääritys

# Helmikuu 2018

- Lisätty nimilappujen rekisteröinnin tuki käytettäessä pilvipohjaista käyttäjätietopalvelun tarjoajaa.
- Lisätty Lexmark Print Management Cloud -verkkoportaalin määritys- ja käyttöohjeet.
- Poistettu SaaS (Software as a Service) -ympäristön määritysohjeet.

# Elokuu 2017

• Poistettu tiedot kirjautumisnäytön hallinnasta näytönmukauttamissovelluksella.

# Marraskuu 2016

• Lisätty tietoja LPMServerlessSettings-asetuksista.

# Lokakuu 2016

• Lisätty tietoja työn LateBindingEnabled-asetuksesta.

# Heinäkuu 2016

- Lisätty tietoja työasemaohjelmiston asentamisesta Mac-käyttöjärjestelmään.
- Lisätty tietoja seuraavista aiheista:
  - Työn hinta -asetus
  - Kopion seuranta- ja Kopiokiintiö-toiminnot

# Tammikuu 2016

• Ensimmäinen asiakirjajulkaisu.

# Yleistä

Tulosteen vapautus on yritystason tulostusratkaisu tulostustöiden hallintaan. Ratkaisu tarjoaa tulosteiden palautustoiminnon seuraaviin ympäristöihin:

- Lexmark Hybrid Print Management: ratkaisu, joka käyttää Lexmark Print Management Clientia. Käyttäjät voivat lähettää asiakirjoja turvallisesti tulostimeen reitittämättä niitä tulostuspalvelimen kautta. Tulostustyöt tallennetaan, kunnes ne vapautetaan Tulosteen vapautusta käyttävällä tulostimella.
- Lexmark Cloud Print Management: pilvipohjainen ratkaisu, jonka avulla käyttäjät voivat lähettää asiakirjoja pilvipohjaiseen tulostusjonoon. Käyttäjät voivat myös tulostaa asiakirjoja suoraan tietokoneesta tai lisätä tiedostoja tietokoneesta Lexmark Cloud Print Management -portaaliin.

Ratkaisu toimii seuraavien Embedded Solutions Framework -sovellusten kanssa:

- tulosteen vapautus
- Pilvitodennus: sovellus, joka suojaa tulostimen kortinlukijan avulla. Kun käyttäjät käyttävät nimilappuaan, heidät todennetaan käyttäen pilvipohjaista käyttäjätietopalvelujen tarjoajaa.

Huomautus: Lisätietoja on Cloud Authentication Administrator's Guide -oppaassa.

- Korttitodennus: sovellus, joka suojaa tulostimen kortinlukijan avulla. Kun käyttäjät näyttävät korttinsa, sovellus todentaa heidän valtuustietonsa käyttämällä jotakin seuraavista:
  - päätulostin
  - LDAP
  - Lexmark Document Distributor (LDD) -palvelimet
  - käyttäjätietopalvelujen tarjoajat

Huomautus: Lisätietoja on Card Authentication Administrator's Guide -oppaassa.

Tässä asiakirjassa on ohjeita sovelluksen määrittämiseen, käyttämiseen ja vianmääritykseen.

| Käyttöönottovalmiuden tarki | istusluettelo |
|-----------------------------|---------------|
|-----------------------------|---------------|

Varmista, että työasematietokoneeseen on asennettu seuraavat:

| Microsoft .NET Framework 4.6.2 (täysi versio) tai uudempi ver | sio |
|---------------------------------------------------------------|-----|
|---------------------------------------------------------------|-----|

Lexmark Universal Print Driver (UPD) 2.7 tai uudempi versio

### Lexmark Hybrid Print Management -ympäristö

### Varmista, että

 $\hfill\square$  Lexmarkin tulostuksenhallinnan asiakaslaite on asennettu tietokoneeseen

Käytettävissä on seuraavat tiedot Active Directory -palvelun käyttöä varten:

|  | Active | Directory | -määrite |
|--|--------|-----------|----------|
|--|--------|-----------|----------|

**Huomautus:** Kun määrität korttitodennusta, varmista, että määrität Active Directory -määritteen LDAP-osan Käyttäjätiedot-kenttään. Lisätietoja on *Card Authentication Administrator's Guide* - oppaassa.

- □ Alue
- palvelun tilin käyttäjätunnus
- palvelun tilin salasana
- □ SSL-portin numero
- HTTP-portin numero

Käytettävissä on seuraavat tiedot Kerberos-määritystä varten:

Huomautus: Jotta voit hakea töitä Active Directory -palvelun avulla, määritä tulostimelle Kerberos-suojaus.

- ☐ KDC-osoite
- □ KDC-portin numero
- □ Alue

Käytettävissä on seuraavat tiedot verkkopalvelimen käyttöä varten:

| te |
|----|
| t  |

- □ SSL-portin numero
- □ HTTP-portin numero

#### Lexmark Cloud -tulostuksenhallinta -ympäristö

Varmista, että

- Lexmarkin tulostuksenhallinnan asiakaslaite on asennettu tietokoneeseen, jos lähetät tulostustöitä tietokoneella.
- Lexmark Cloud Print Management for Google Chrome -laajennus on lisätty selaimeen, jos lähetät tulostustöitä selaimesta.

Huomautus: Laajennus tukee ainoastaan Google Chrome<sup>™</sup> -selainta.

- vapautus- ja seurantapalvelimen osoite on käytettävissä
- Käyttäjätietopalvelun korttivahvistus on määritetty jommassakummassa seuraavista:
  - Pilvitodennus
  - Korttitodennus

**Huomautus:** Lisätietoja Käyttäjätietopalvelun asetusten määrittämisestä on *Cloud Authentication Administrator's Guide-* ja *Card Authentication Administrator's Guide-* oppaassa.

# Ympäristöjen määrittäminen

# Lexmarkin tulostuksenhallinnan asiakaslaitteen lataaminen

Lexmarkin tulostuksenhallinnan asiakaslaite on ohjelmistopaketti, joka otetaan käyttöön tietokoneissa tulostustöiden turvallista vapauttamista varten. Ohjelmisto tallentaa tulostustyöt taustatulostuksesta, todentaa käyttäjän ja lähettää tulostustyön Print Management -palvelimeen. Tulostustyöt tallennetaan Print Management -palvelimeen, kunnes ne vapautetaan tulostimesta Tulosteen vapautus -sovelluksella.

- 1 Valitse Cloud-tulostuksenhallinta-portaalissa Asiakaslaitteen lataus.
- 2 Tee jompikumpi seuraavista toiminnoista:
  - Lataa käyttöjärjestelmällesi sopiva oletuspaketti.

Windows-käyttöjärjestelmälle tarkoitettuun oletuspakettiin sisältyy seuraavat kohdat:

- Cloud-tulostuksenhallinta
- Lexmark Universal PCL XL -tulostinohjain

Mac OS -käyttöjärjestelmälle tarkoitettuun oletuspakettiin sisältyy seuraavat kohdat:

- Cloud-tulostuksenhallinta
- Lexmark Color -tulostinohjain
- Luo mukautettu paketti.

Mukauta pakettia seuraavasti:

- a Valitse Luo mukautettu paketti käyttöjärjestelmäsi osalta.
- **b** Määritä Yleisissä määritysasetuksissa seuraavat valinnat:
  - näytetäänkö tulostuksen lähetystilailmoitukset
  - poistetaanko käyttämättömät asiakaskansiot, kun on kulunut tietty määrä päiviä.
- c Jos käytät Lexmark Cloud -tulostuksenhallinta -ympäristöä, valitse Cloud-tulostuksenhallinta-osiosta Ota käyttöön Cloud-tulostuksenhallinta.
- d Jos käytät Lexmark Hybrid Print Management -ympäristöä, toimi seuraavasti:
  - 1 Valitse Hybrid Print Management -osiosta Ota käyttöön Hybrid Print Management.
  - 2 Määritä seuraavat valinnat:
    - milloin tulostamattomat ja tulostetut työt poistetaan
    - annetaanko käyttäjien muuttaa tulostusasetuksia, kun töitä vapautetaan tulostimessa
- e Valitse Tulostinohjaimen tyyppi -osioissa pakettiin sisällytettävä tulostinohjain.
- f Valitse Aseta oletustulostin -osiossa, mitä tulostinta käytetään oletustulostimena.
- g Valitse Luo.
- **h** Lataa paketti.

# Lexmarkin tulostuksenhallinnan asiakaslaitteen asentaminen

### Microsoft Windows -käyttöjärjestelmä

- 1 Suorita paketti tietokoneessa.
- 2 Noudata näytön ohjeita.

### Huomautuksia:

- Suoritettavat tiedostot tallennetaan Program Files -kansioon.
- Mukautetun paketin määritystiedosto sisältyy ladattuun pakattuun tiedostoon. Varmista, että asennusohjelma ja määritystiedosto ovat samassa kansiossa.
- Määritys- ja lokitiedostot tallennetaan asennuksen jälkeen %allusersprofile%\LPMC-kansioon.
- Varmista, että olet Microsoft .NET Framework 4.6.2 (täysi versio) tai uudempi versio on asennettu.

Asennuksen jälkeen käytettävissä on Lexmark Cloud Print Management- tai Lexmark Hybrid Print Management -tulostin.

### Mac OS -käyttöjärjestelmä

- 1 Suorita paketti tietokoneessa.
- 2 Noudata näytön ohjeita.

### Huomautuksia:

- Suoritettavat tiedostot, määritystiedot ja SSL-varmenteet tallennetaan /Library/Lexmark/LPMC-kansioon.
- Lokitiedosto tallennetaan kansioon /var/tmp nimellä lpmc.log.
- Mukautetun paketin määritystiedosto sisältyy ladattuun pakattuun tiedostoon. Varmista, että asennusohjelma ja määritystiedosto ovat samassa kansiossa.

# Kirjautuminen ulos Lexmark Print Management Client ohjelmistosta

Tämän ominaisuuden avulla voit kirjautua ulos Hybrid Print Managementista. Kaikki tietokoneeseesi tallennetut Hybrid-tulostustyöt poistetaan, eivätkä ne ole enää vapautettavissa. Cloud Print Management -tulostusjonoon lähetetyt työt ovat kuitenkin edelleen käytettävissä.

### Microsoft Windows -käyttöjärjestelmä

1 Napsauta hiiren kakkospainikkeella ilmaisinalueella Lexmark Print Management Client -kuvaketta.

### 2 Valitse Kirjaudu ulos Tulostuksenhallinnasta

### Mac OS -käyttöjärjestelmä

- 1 Valitse hiiren kakkospainikkeella tilavalikosta Lexmark Print Management Client -kuvake.
- 2 Valitse Kirjaudu ulos Tulostuksenhallinnasta

**Huomautus:** Uloskirjautumisen jälkeen todennustunnuksesi poistetaan. Kun tulostat uudelleen, sinulta kysytään käyttäjätunnuksiasi.

# Työasemaohjelmiston määrittäminen Windowskäyttöjärjestelmää varten

Tarkista seuraavat asiat ennen aloittamista:

- Microsoft .NET Framework 4.6.6 (täysi versio) tai uudempi versio on asennettu
- suositeltu tulostinohjain on asennettu
- Active Directory on käynnissä
- tietokone, johon Lexmarkin tulostuksenhallinnan asiakaslaite on asennettu, on rekisteröity Active Directory -toimialueelle
- järjestelmänvalvoja on kirjautuneena Active Directory -toimialueelle ja hänellä on sen järjestelmänvalvojan oikeudet.

# Määritystiedostojen toiminta Windows-käyttöjärjestelmässä

### Logger

| Asetus         | Oletusarvo                       | Kuvaus                                                                                                |
|----------------|----------------------------------|----------------------------------------------------------------------------------------------------|
| LogFilePath    | c:\ProgramData\LPMC<br>\lpmc.log | Lokitiedostojen tallennuspolku.                                                                       |
| LoggingEnabled | false                            | Jos asetus on <b>tosi</b> , Lexmarkin tulostuksenhallinnan asiakas-<br>laitteen tapahtumat kirjataan. |

### **LPMServerlessADSettings**

### CaptureSettings

| Asetus                      | Oletusarvo | Kuvaus                                                                                                    |  |
|-----------------------------|------------|----------------------------------------------------------------------------------------------------|--|
| LoopbackPort                | 9167       | Tallennuspalvelun tiedonsiirtoporttinumero saapuville tulostustöille. Jos haluat<br>käyttää muuta porttinumeroa, vaihda tulostusjonon käyttämä porttinumero. |  |
| PrintJobFileNa-<br>meFormat | %d_%i.prn  | Tiedostonimen muoto, jota tallennuspalvelu käyttää tulostustöiden tallenta-<br>miseen. %d on aika, jolloin työ tulostetaan, ja %i on nykyinen jaksomäärä.    |  |
|                             |            | Seuraavia arvoja voi käyttää tiedoston nimen osana:                                                                                                    |  |
|                             |            | <b>%u</b> − käyttäjätunnus                                                                                                    |  |
|                             |            | %pd − tulostinohjaimen nimi                                                                                                    |  |
|                             |            | %pq − tulostusjonon nimi                                                                                                    |  |

### ClientSettings

| Asetus                     | Oletusarvo | Kuvaus                                                                                                    |
|----------------------------|------------|----------------------------------------------------------------------------------------------------|
| PrintAndKeepLi-<br>fespan  | 48         | Tuntimäärä, jonka jälkeen Lexmarkin tulostuksenhallinnan asiakaslaite poistaa<br>työn tulostamisen jälkeen.                    |
| UnprintedJobsLi-<br>fespan | 48         | Tuntimäärä, jonka jälkeen Lexmarkin tulostuksenhallinnan asiakaslaite poistaa<br>työn, jota ei ole vapautettu tulostusjonossa. |

### ReleaseSettings

| Asetus               | Oletusarvo | Kuvaus                                                                                                    |
|----------------------|------------|----------------------------------------------------------------------------------------------------|
| EsfListe-<br>nerPort | 9443       | Porttinumero, jossa työ vapautetaan tulostimesta.                                                                                                    |
| UseSSL               | Day        | Määrittää, käytetäänkö tulosteiden vapautuksen tietoliikenteessä SSL-yhteyttä vai ei.<br>Tämä asetus on otettava käyttöön käytettäessä HTTPS-protokollaa.<br>Tämä asetus on piilotettu määritystiedostossa ja käytössä oletusarvoisesti. Jos hauat<br>poistaa tämän asetuksen käytöstä, lisää seuraava määritystiedostoon: |
|                      |            | <pre><usessl>false</usessl></pre>                                                                                                    |

### ServerSettings

| Asetus                           | Oletusarvo                  | Kuvaus                                                                                                    |
|----------------------------------|-----------------------------|----------------------------------------------------------------------------------------------------|
| ActiveDirectoryUser-<br>Property | otherLogin-<br>Workstations | Active Directory -määrite, jota Lexmarkin tulostuksenhallinnan asiakaslaite käyttää tietojen tallentamiseen ja hakemiseen. |
| ServiceAccountU-<br>serName      | -                           | Palvelun tiliksi määritetty käyttäjätunnus. Järjestelmänvalvoja<br>määrittää tämän asetuksen ennen käyttöönottoa.          |

### **ADWriteSettings**

| Asetus             | Oletusarvo  | Kuvaus                                                                                                    |
|--------------------|-------------|----------------------------------------------------------------------------------------------------|
| ADWri-<br>teOption | AtPrintTime | Määrittää, milloin Lexmarkin tulostuksenhallinnan asiakaslaite kirjoittaa työaseman IP-<br>osoitteen Active Directory -palvelimeen.                                                                                                    |
|                    |             | Käytä jotakin seuraavista arvoista:                                                                                                    |
|                    |             | <ul> <li>AtStartup – työaseman IP-osoite kirjoitetaan vain silloin, kun Lexmarkin tulostuksen-<br/>hallinnan asiakaslaite käynnistyy. Se poistetaan, kun työasema sammuu tai siirtyy<br/>virransäästötilaan.</li> </ul>                                                                                                    |
|                    |             | <ul> <li>AtPrintTime – työaseman IP-osoite kirjoitetaan vain silloin, kun työ tulostetaan. Se<br/>poistetaan, kun käyttäjällä ei ole enempää töitä pidossa työasemassa, työasema<br/>sammuu tai työasema siirtyy virransäästötilaan. Jos tallennettu työ havaitaan, kun<br/>Lexmarkin tulostuksenhallinnan asiakaslaite käynnistyy, työaseman IP-osoite kirjoi-<br/>tetaan välittömästi.</li> </ul> |
|                    |             | <ul> <li>AtStartupAndPrintTime – työaseman IP-osoite kirjoitetaan, kun Lexmarkin tulos-<br/>tuksenhallinnan asiakaslaite käynnistyy ja kun työ tulostetaan. Sitä ei poisteta, kun<br/>käyttäjällä ei ole enempää töitä pidossa työasemassa. Se poistetaan, kun työasema<br/>sammuu tai siirtyy virransäästötilaan.</li> </ul>                                                                       |

# **LPMServerlessSettings**

### CaptureSettings

| Asetus                      | Oletusarvo | Kuvaus                                                                                                    |
|-----------------------------|------------|----------------------------------------------------------------------------------------------------|
| LoopbackPort                | 9167       | Tallennuspalvelun tiedonsiirtoporttinumero saapuville tulostustöille. Jos haluat käyttää muuta porttinumeroa, vaihda tulostusjonon käyttämä porttinumero.               |
| PrintJobFileNa-<br>meFormat | %d_%i.prn  | Tiedostonimen muoto, jota tallennuspalvelu käyttää tulostustöiden tallenta-<br>miseen. <b>%d</b> on aika, jolloin työ tulostetaan, ja <b>%1</b> on nykyinen jaksomäärä. |
|                             |            | Seuraavia arvoja voi käyttää tiedoston nimen osana:                                                                                                    |
|                             |            | <b>%u</b> − käyttäjätunnus                                                                                                    |
|                             |            | %pd − tulostinohjaimen nimi                                                                                                    |
|                             |            | %pq − tulostusjonon nimi                                                                                                    |

### ClientSettings

| Asetus                     | Oletusarvo | Kuvaus                                                                                                    |
|----------------------------|------------|----------------------------------------------------------------------------------------------------|
| PrintAndKeepLi-<br>fespan  | 48         | Tuntimäärä, jonka jälkeen Lexmarkin tulostuksenhallinnan asiakaslaite poistaa<br>työn tulostamisen jälkeen.                    |
| UnprintedJobsLi-<br>fespan | 48         | Tuntimäärä, jonka jälkeen Lexmarkin tulostuksenhallinnan asiakaslaite poistaa<br>työn, jota ei ole vapautettu tulostusjonossa. |

### ReleaseSettings

| Asetus          | Oletusarvo | Kuvaus                                            |
|-----------------|------------|---------------------------------------------------|
| EsfListenerPort | 9443       | Porttinumero, jossa työ vapautetaan tulostimesta. |

### ServerSettings

| Asetus     | Oletusarvo                      | Kuvaus                                            |
|------------|---------------------------------|---------------------------------------------------|
| ServerIP   | apis.us.iss.lexmark.com/cpm(US) | Vapautus- ja seurantapalvelimen osoite.           |
|            | apis.eu.iss.lexmark.com/cpm(EU) |                                                   |
| ServerPort | 443                             | Porttinumero, jossa työ vapautetaan tulostimesta. |

### ServerAPISettings

| Asetus            | Oletusarvo                 | Kuvaus                                                   |
|-------------------|----------------------------|----------------------------------------------------------|
| APIVersion        | 3.0                        | Käytetyn ohjelmointirajapinnan (API) versio.             |
| IDPServerSettings | idp.us.iss.lexmark.com(US) | Sen käyttäjätietopalvelun tarjoajan osoite, jonka avulla |
| ServerIP          | idp.eu.iss.lexmark.com(EU) | käyttäjät todennetaan.                                   |
| ServerPort        | 443                        | Porttinumero, jossa työ vapautetaan tulostimesta.        |

# **LPMServerSettings**

### CaptureSettings

| Asetus                      | Oletusarvo | Kuvaus                                                                                                    |
|-----------------------------|------------|----------------------------------------------------------------------------------------------------|
| LoopbackPort                | 9168       | Tallennuspalvelun tiedonsiirtoporttinumero saapuville tulostustöille. Jos haluat käyttää muuta porttinumeroa, vaihda tulostusjonon käyttämä porttinumero.               |
| PrintJobFileNa-<br>meFormat | %d_%i.prn  | Tiedostonimen muoto, jota tallennuspalvelu käyttää tulostustöiden tallenta-<br>miseen. <b>%d</b> on aika, jolloin työ tulostetaan, ja <b>%1</b> on nykyinen jaksomäärä. |
|                             |            | Seuraavia arvoja voi käyttää tiedoston nimen osana:                                                                                                    |
|                             |            | <b>%u</b> − käyttäjätunnus                                                                                                    |
|                             |            | %pd − tulostinohjaimen nimi                                                                                                    |
|                             |            | %pq − tulostusjonon nimi                                                                                                    |

### ServerSettings

| Asetus     | Oletusarvo                      | Kuvaus                                                   |
|------------|---------------------------------|----------------------------------------------------------|
| ServerIP   | apis.us.iss.lexmark.com/cpm(US) | Lexmark Print Management Cloud -ohjelmiston vapautus- ja |
|            | apis.eu.iss.lexmark.com/cpm(EU) | seurantapalvelimen osoite.                               |
| ServerPort | 443                             | Porttinumero, jossa työ vapautetaan tulostimesta.        |

### **IDPServerSettings**

| Asetus     | Oletusarvo                                                       | Kuvaus                                                                             |
|------------|------------------------------------------------------------------|------------------------------------------------------------------------------------|
| ServerIP   | <pre>idp.us.iss.lexmark.com(US) idp.eu.iss.lexmark.com(EU)</pre> | Sen käyttäjätietopalvelun tarjoajan osoite, jonka avulla käyttäjät<br>todennetaan. |
| ServerPort | 443                                                              | Porttinumero, jossa työ vapautetaan tulostimesta.                                  |

# DeleteJobTrackerSettings

| Asetus          | Oletusarvo | Kuvaus                                                                                                    |
|-----------------|------------|----------------------------------------------------------------------------------------------------|
| Minutes         | Day        | Jos arvoksi määritetään <b>false</b> (epätosi), poistettuja töitä ei seurata.                                                                                                    |
| SendImmediately | Day        | Jos arvoksi määritetään <b>epätosi</b> , Lexmarkin tulostuksenhallinnan<br>asiakaslaite lähettää poistettujen töiden tiedot IntervalMode-arvon<br>mukaisesti.                                                                                                    |
| IntervalMode    | Päivittäin | Lähetä poistettujen töiden tiedot määritetyn aikavälin kuluttua.<br>Aikavälin voi määrittää minuutteina, tunteina, päivinä tai viikkoina. Jos<br>IntervalMode on käytössä, poistettujen töiden tiedot tallennetaan<br>väliaikaisesti tiedostoon <b>c:\ProgramData\LPMC\DJTReport.xml</b> .<br>Kun määritetty aikaväli on kulunut, poistettujen töiden tiedot<br>lähetetään raporttipalvelimeen, ja DJTReport.xml-tiedosto<br>poistetaan. |

| Asetus                             | Oletusarvo                   | Kuvaus                                                                                                    |
|------------------------------------|------------------------------|----------------------------------------------------------------------------------------------------|
| SendInterval<br>Voit määrittää     | <1>Day 1 - ja<br><2>Hour 2 - | Määritä, milloin poistettujen töiden tiedot lähetetään raporttipalve-<br>limeen.                                                            |
| <1>Daily 1 -                       | asetuksilla voi              | Minutes – määritä arvo, joka on yhtä suuri tai suurempi kuin 1.                                                                             |
| asetukselle useita<br>instansseja. | olla useita<br>instansseja.  | <b>Daily</b> – Määritä arvo tunteina HHMM-muodossa. Aikaväliä<br>käytetään joka päivä määritetyn ajan mukaan. Voit määrittää <b>Daily</b> - |
| Hourly<br>Päivittäin               |                              | asetukselle useita instansseja. Tämä asetus käynnistää poistettujen töiden seurannan suoritettavaksi useita kertoja päivässä.               |
| Weekly                             |                              | Weekly – koostuu Day- ja Hour-arvoista.                                                                                                    |
| Day                                |                              | Day – määritä arvo väliltä 1–7, jossa 1 on sunnuntai ja 7 lauantai.                                                                         |
| Hour                               |                              | <b>Hour</b> – määritä arvo HHMM-muodossa, jossa aikavälejä käytetään annettujen tuntien mukaan.                                             |
|                                    |                              | Day- ja Hour-asetuksilla voi olla useita instansseja.                                                                                       |
| ServerSettings                     | 0.0.0.0                      | Sisältää tietoja raporttipalvelimesta, johon poistettujen töiden tiedot                                                                     |
| ServerIP                           | 9780                         | tallennetaan.                                                                                                    |
| ServerPort                         | false                        |                                                                                                    |
| ServerSSL                          |                              |                                                                                                    |
| OtherSettings                      | -                            | Lisätietoja poistettujen töiden tiedoista.                                                                                                  |
| SiteName                           |                              | SiteName – sen sivuston nimi, josta työ on lähetetty.                                                                                       |

### LateBindingSettings

| Asetus             | Oletusarvo | Kuvaus                                                                                                    |  |
|--------------------|------------|----------------------------------------------------------------------------------------------------|--|
| LateBin-<br>dingE- | false      | Jos arvoksi määritetään <b>true</b> (tosi), värin, puolien, nidonnan, rei'ityksen ja kopioiden määrän<br>asetuksia voi muokata tulostimen ohjauspaneelin avulla.                  |  |
| nabled             |            | Huomautuksia:                                                                                                    |  |
|                    |            | <ul> <li>Lexmarkin tulostuksenhallinnan asiakaslaitteen versiosta riippuen tämä asetus ei<br/>välttämättä ole käytettävissä. Lisätietoja on <i>Readme</i>-tiedostossa.</li> </ul> |  |
|                    |            | <ul> <li>Tämä asetus koskee ainoastaan töitä, jotka on lähetetty Lexmark Print Managementin<br/>palvelimettomista ympäristöistä.</li> </ul>                                       |  |
|                    |            | <ul> <li>Jos haluat käyttää tätä asetusta, liitä viimeistelijä tulostimeen.</li> </ul>                                                                                            |  |

# DeleteEmptyUserFolderSetting

| Asetus                              | Oletusarvo | Kuvaus                                                                                                    |
|-------------------------------------|------------|----------------------------------------------------------------------------------------------------|
| DeleteEmptyUser-<br>Folders         | false      | Jos arvoksi määritetään <b>true</b> (tosi), käyttäjäkansiot, joissa ei ole tulostustöitä ja<br>kelvollisia käyttäjän todennuksia, poistetaan automaattisesti. |
| DeleteEmptyUserFol-<br>dersLifespan | 7          | Päivät, joiden kuluttua käyttäjäkansiot, joissa ei ole tulostustöitä ja kelvollisia<br>käyttäjän todennuksia, poistetaan automaattisesti.                     |

### Mallimääritystiedosto Windows-käyttöjärjestelmään

```
16
```

```
<LoopbackPort>9167</LoopbackPort>
            <PrintJobFileNameFormat>%d_%i.prn</PrintJobFileNameFormat>
      </CaptureSettings>
      <ClientSettings>
            <PrintAndKeepLifespan>48</PrintAndKeepLifespan>
            <UnprintedJobsLifespan>48</UnprintedJobsLifespan>
      </ClientSettings>
      <ReleaseSettings>
            <EsfListenerPort>9443</EsfListenerPort>
      </ReleaseSettings>
      <ServerSettings>
            <ServerIP>apis.us.iss.lexmark.com/cpm</ServerIP>
            <ServerPort>443</ServerPort>
      </ServerSettings>
      <ServerAPISettings>
            <APIVersion>3.0</APIVersion>
            <IDPServerSettings>
                <ServerIP>idp.us.iss.lexmark.com</ServerIP>
                <ServerPort>443</ServerPort>
            </IDPServerSettings>
      </ServerAPISettings>
  </LPMServerlessSettings>
  <LPMServerSettings>
         <CaptureSettings>
            <LoopbackPort>9168</LoopbackPort>
            <PrintJobFileNameFormat>%d_%i.prn</PrintJobFileNameFormat>
         </CaptureSettings>
         <ClientSettings/>
              <ServerSettings>
            <ServerIP>apis.us.iss.lexmark.com/cpm</ServerIP>
            <ServerPort>443</ServerPort>
     </ServerSettings>
     <IDPServerSettings>
     <ServerIP>idp.us.iss.lexmark.com</ServerIP>
            <ServerPort>443</ServerPort>
     </IDPServerSettings>
  <APIVersion>3.0</APIVersion>
</LPMServerSettings>
<LateBindingSettings>
        <LateBindingEnabled>true</LateBindingEnabled>
</LateBindingSettings>
<DeleteEmptyUserFolderSetting>
        <DeleteEmptyUserFolders>false</DeleteEmptyUserFolders>
        <DeleteEmptyUserFoldersLifespan>7</DeleteEmptyUserFoldersLifespan>
</DeleteEmptyFolderSetting>
<DisplayNotifications>true</DisplayNotifications>
<DefaultPrintQueue>
    <DefaultQueue>LPMCloud</DefaultQueue>
</DefaultPrintQueue>
</Configuration>
```

# Työasemaohjelmiston määrittäminen Mackäyttöjärjestelmää varten

# Liittyminen Active Directoryn toimialueeseen

### Active Directory -toimialueen lisääminen DNS-palvelinluetteloon

- 1 Avaa tietokoneen Järjestelmäasetukset ja valitse Verkko.
- 2 Valitse verkko ja sitten Lisäasetukset.
- **3** Valitse **DNS** ja sitten DNS-palvelimet-osassa + ja kirjoita Active Directory -toimialueen IP-osoite.
- 4 Valitse toimialueiden hakuosassa + ja kirjoita Active Directory -toimialueen nimi.

- 5 Napsauta OK-painiketta.
- 6 Valitse Verkko-ikkunassa Käytä.

### Liittyminen Active Directoryn toimialueeseen

- 1 Avaa tietokoneen Järjestelmäasetukset ja valitse Käyttäjät ja ryhmät.
- 2 Valitse Kirjautumisvalinnat ja Verkkotilipalvelin-osassa Liity.

Huomautus: Jos asetukset eivät ole käytettävissä, valitse lukkopainike. Asetusten lukituksen avaamiseen tarvitaan järjestelmänvalvojan tili.

- 3 Määritä asetukset.
  - Palvelin: Active Directory -toimialueen ohjauskoneen osoite
  - Työasematietokoneen tunnus: työasematietokoneen nimi
  - AD-järjestelmänvalvojan käyttäjätunnus: Active Directory -toimialueeseen liitetyn tilin nimi
  - AD-järjestelmänvalvojan salasana: Active Directory -toimialueeseen liitetyn tilin salasana
- 4 Napsauta OK-painiketta.
- **5** Kirjaudu ulos tietokoneesta ja kirjaudu sisään käyttäen Active Directory -toimialueeseen liitettyä käyttäjätunnusta ja salasanaa.

# Määritystiedostojen toiminta Mac-käyttöjärjestelmässä

### Logger

| Asetus         | Oletusarvo        | Kuvaus                                                                                                    |
|----------------|-------------------|----------------------------------------------------------------------------------------------------|
| LogFilePath    | /var/tmp/lpmc.log | Lokitiedostojen tallennuspolku.                                                                                  |
| LoggingEnabled | false             | <ul> <li>Jos asetus on tosi, Lexmarkin tulostuksenhallinnan asiakaslaitteen<br/>tapahtumat kirjataan.</li> </ul> |
|                |                   | <ul> <li>Jos asetus on <b>debug</b>, kirjataan enemmän tietoja.</li> </ul>                                       |

### **LPMServerlessADSettings**

### CaptureSettings

| Asetus                      | Oletusarvo | Kuvaus                                                                                                    |
|-----------------------------|------------|----------------------------------------------------------------------------------------------------|
| LoopbackPort                | 9167       | Tallennuspalvelun tiedonsiirtoporttinumero saapuville tulostustöille. Jos haluat<br>käyttää muuta porttinumeroa, vaihda tulostusjonon käyttämä porttinumero.                                                                                                    |
| PrintJobFileNa-<br>meFormat | %d_%i.prn  | Tiedostonimen muoto, jota tallennuspalvelu käyttää tulostustöiden tallenta-<br>miseen. <b>%d</b> on aika, jolloin työ tulostetaan, ja <b>%i</b> on nykyinen jaksomäärä.<br>Seuraavia arvoja voi käyttää tiedoston nimen osana:<br><b>%u</b> – käyttäjätunnus<br><b>%pd</b> – tulostinohjaimen nimi |
|                             |            | %pq − tulostusjonon nimi                                                                                                    |

### ClientSettings

| Asetus                     | Oletusarvo | Kuvaus                                                                                                    |
|----------------------------|------------|----------------------------------------------------------------------------------------------------|
| PrintAndKeepLi-<br>fespan  | 48         | Tuntimäärä, jonka jälkeen Lexmarkin tulostuksenhallinnan asiakaslaite poistaa<br>työn tulostamisen jälkeen.                    |
| UnprintedJobsLi-<br>fespan | 48         | Tuntimäärä, jonka jälkeen Lexmarkin tulostuksenhallinnan asiakaslaite poistaa<br>työn, jota ei ole vapautettu tulostusjonossa. |

### ReleaseSettings

| Asetus               | Oletusarvo | Kuvaus                                                                                                    |
|----------------------|------------|----------------------------------------------------------------------------------------------------|
| EsfListe-<br>nerPort | 9443       | Porttinumero, jossa työ vapautetaan tulostimesta.                                                                                                    |
| UseSSL               | Day        | Määrittää, käytetäänkö tulosteiden vapautuksen tietoliikenteessä SSL-yhteyttä vai ei.<br>Jos <b>ServerPort</b> -asetus on <b>80</b> , määritä arvoksi <b>false</b> , jotta voit muodostaa muun kuin<br>SSL-yhteyden. Tämä asetus on otettava käyttöön käytettäessä HTTPS-protokollaa. |

### ServerSettings

| Asetus                           | Oletusarvo                  | Kuvaus                                                                                                    |
|----------------------------------|-----------------------------|----------------------------------------------------------------------------------------------------|
| ActiveDirecto-<br>ryUserProperty | otherLogin-<br>Workstations | Active Directory -määrite, jota Lexmarkin tulostuksenhallinnan asiakaslaite<br>käyttää tietojen tallentamiseen ja hakemiseen. Jos <b>otherLoginWorksta-</b><br><b>tions</b> ei ole käytettävissä, käytä mukautettua käyttäjämääritettä valitse-<br>malla <b>customAttributeName</b> . |
| ServiceAccountU-<br>serName      | _                           | Palvelun tiliksi määritetty käyttäjätunnus. Järjestelmänvalvoja määrittää<br>tämän asetuksen ennen käyttöönottoa.                                                                                                    |

### **ADWriteSettings**

| Asetus             | Oletusarvo  | Kuvaus                                                                                                    |
|--------------------|-------------|----------------------------------------------------------------------------------------------------|
| ADWri-<br>teOption | AtPrintTime | Määrittää, milloin Lexmarkin tulostuksenhallinnan asiakaslaite kirjoittaa työaseman IP-<br>osoitteen Active Directory -palvelimeen.<br>Käytä jotakin seuraavista arvoista:                                                                                                    |
|                    |             | • <b>AtStartup</b> – työaseman IP-osoite kirjoitetaan vain silloin, kun Lexmarkin tulostuksen-<br>hallinnan asiakaslaite käynnistyy. Se poistetaan, kun työasema sammuu tai siirtyy<br>virransäästötilaan.                                                                                                    |
|                    |             | <ul> <li>AtPrintTime – työaseman IP-osoite kirjoitetaan vain silloin, kun työ tulostetaan. Se<br/>poistetaan, kun käyttäjällä ei ole enempää töitä pidossa työasemassa, työasema<br/>sammuu tai työasema siirtyy virransäästötilaan. Jos tallennettu työ havaitaan, kun<br/>Lexmarkin tulostuksenhallinnan asiakaslaite käynnistyy, työaseman IP-osoite kirjoi-<br/>tetaan välittömästi.</li> </ul> |
|                    |             | • <b>AtStartupAndPrintTime</b> – työaseman IP-osoite kirjoitetaan, kun Lexmarkin tulos-<br>tuksenhallinnan asiakaslaite käynnistyy ja kun työ tulostetaan. Sitä ei poisteta, kun<br>käyttäjällä ei ole enempää töitä pidossa työasemassa. Se poistetaan, kun työasema<br>sammuu tai siirtyy virransäästötilaan.                                                                                     |

# **LPMS**erverlessSettings

### CaptureSettings

| Asetus                      | Oletusarvo | Kuvaus                                                                                                    |  |
|-----------------------------|------------|----------------------------------------------------------------------------------------------------|--|
| LoopbackPort                | 9168       | Tallennuspalvelun tiedonsiirtoporttinumero saapuville tulostustöille. Jos haluat<br>käyttää muuta porttinumeroa, vaihda tulostusjonon käyttämä porttinumero. |  |
| PrintJobFileNa-<br>meFormat | %d_%i.ps   | Tiedostonimen muoto, jota tallennuspalvelu käyttää tulostustöiden tallenta-<br>miseen. %d on aika, jolloin työ tulostetaan, ja %i on nykyinen jaksomäärä.    |  |
|                             |            | Seuraavia arvoja voi käyttää tiedoston nimen osana:                                                                                                    |  |
|                             |            | %u – käyttäjätunnus                                                                                                    |  |
|                             |            | %pd − tulostinohjaimen nimi                                                                                                    |  |
|                             |            | %pq − tulostusjonon nimi                                                                                                    |  |

### ClientSettings

| Asetus                     | Oletusarvo | Kuvaus                                                                                                    |
|----------------------------|------------|----------------------------------------------------------------------------------------------------|
| PrintAndKeepLi-<br>fespan  | 48         | Tuntimäärä, jonka jälkeen Lexmarkin tulostuksenhallinnan asiakaslaite poistaa<br>työn tulostamisen jälkeen.                    |
| UnprintedJobsLi-<br>fespan | 48         | Tuntimäärä, jonka jälkeen Lexmarkin tulostuksenhallinnan asiakaslaite poistaa<br>työn, jota ei ole vapautettu tulostusjonossa. |

### ReleaseSettings

| Asetus          | Oletusarvo | Kuvaus                                                                                |
|-----------------|------------|---------------------------------------------------------------------------------------|
| EsfListenerPort | 443        | Porttinumero, jossa työ vapautetaan tulostimesta.                                     |
| UseSSL          | Day        | Määrittää, käytetäänkö tulosteiden vapautuksen tietoliikenteessä SSL-yhteyttä vai ei. |

### ServerSettings

| Asetus     | Oletusarvo                      | Kuvaus                                                                                     |
|------------|---------------------------------|--------------------------------------------------------------------------------------------|
| ServerIP   | apis.us.iss.lexmark.com/cpm(US) | Vapautus- ja seurantapalvelimen osoite.                                                    |
|            | apis.eu.iss.lexmark.com/cpm(EU) |                                                                                            |
| ServerPort | 443                             | Porttinumero, jossa työ vapautetaan tulostimesta.                                          |
| UseSSL     | Day                             | Määrittää, käytetäänkö tulosteiden vapautuksen tietoliiken-<br>teessä SSL-yhteyttä vai ei. |

### ServerAPISettings

| Asetus                        | Oletusarvo                 | Kuvaus                                                                                                    |
|-------------------------------|----------------------------|----------------------------------------------------------------------------------------------------|
| APIVersion                    | 3.0                        | Käytetyn ohjelmointirajapinnan (API) versio.                                                                    |
| IDPServerSettings<br>ServerIP | idp.us.iss.lexmark.com(US) | Sen käyttäjätietopalvelun tarjoajan osoite, jonka avulla<br>käyttäjät todennetaan.                              |
| ServerPort                    | 443                        | Porttinumero, jossa työ vapautetaan tulostimesta.<br>Määrittää käytetäänkö tulosteiden vapautuksen tietoliiken- |
|                               | Day                        | teessä SSL-yhteyttä vai ei.                                                                                     |

# **LPMServerSettings**

### CaptureSettings

| Asetus                      | Oletusarvo                                                                                                    | Kuvaus                                                                                                    |
|-----------------------------|----------------------------------------------------------------------------------------------------|----------------------------------------------------------------------------------------------------|
| LoopbackPort                | 9167                                                                                                    | Tallennuspalvelun tiedonsiirtoporttinumero saapuville tulostustöille. Jos haluat käyttää muuta porttinumeroa, vaihda tulostusjonon käyttämä porttinumero. |
| PrintJobFileNa-<br>meFormat | <b>%d_%i.prn</b> Tiedostonimen muoto, jota tallennuspalvelu käyttää tulostustöiden tallenta-<br>miseen. <b>%d</b> on aika, jolloin työ tulostetaan, ja <b>%i</b> on nykyinen jaksomäärä. |                                                                                                    |
|                             |                                                                                                    | Seuraavia arvoja voi käyttää tiedoston nimen osana:                                                                                                    |
|                             |                                                                                                    | <b>%u</b> − käyttäjätunnus                                                                                                    |
|                             |                                                                                                    | %pd − tulostinohjaimen nimi                                                                                                    |
|                             |                                                                                                    | %pq − tulostusjonon nimi                                                                                                    |

### ServerSettings

| Asetus     | Oletusarvo                      | Kuvaus                                                   |  |
|------------|---------------------------------|----------------------------------------------------------|--|
| ServerIP   | apis.us.iss.lexmark.com/cpm(US) | Lexmark Print Management Cloud -ohjelmiston vapautus- ja |  |
|            | apis.eu.iss.lexmark.com/cpm(EU) | seurantapalvelimen osoite.                               |  |
| ServerPort | 443                             | Porttinumero, jossa työ vapautetaan tulostimesta.        |  |

### **IDPServerSettings**

| Asetus     | Oletusarvo                                                       | Kuvaus                                                                             |
|------------|------------------------------------------------------------------|------------------------------------------------------------------------------------|
| ServerIP   | <pre>idp.us.iss.lexmark.com(US) idp.eu.iss.lexmark.com(EU)</pre> | Sen käyttäjätietopalvelun tarjoajan osoite, jonka avulla käyttäjät<br>todennetaan. |
| ServerPort | 443                                                              | Porttinumero, jossa työ vapautetaan tulostimesta.                                  |

# DeleteJobTrackerSettings

| Asetus          | Oletusarvo | Kuvaus                                                                                                    |  |
|-----------------|------------|----------------------------------------------------------------------------------------------------|--|
| Minutes         | Day        | Jos arvoksi määritetään <b>false</b> (epätosi), poistettuja töitä ei<br>seurata.                                                                                  |  |
| SendImmediately | Day        | Jos arvoksi määritetään <b>epätosi</b> , Lexmarkin tulostuksenhal-<br>linnan asiakaslaite lähettää poistettujen töiden tiedot Inter-<br>valMode-arvon mukaisesti. |  |
| IntervalMode    | minuuttia  | Lähetä poistettujen töiden tiedot määritetyn aikavälin kuluttua.<br>Aikavälin voi määrittää minuutteina, tunteina, päivinä tai viikkoina.                         |  |

| Asetus                             | Oletusarvo                                                                     | Kuvaus                                                                                                    |
|------------------------------------|--------------------------------------------------------------------------------|----------------------------------------------------------------------------------------------------|
| SendInterval<br>Voit määrittää     | <1>Day 1 - ja<br><2>Hour 2 -<br>asetuksilla voi<br>olla useita<br>instansseja. | Määritä, milloin poistettujen töiden tiedot lähetetään raporttipal-<br>velimeen.                                                                 |
| <1>Daily 1 -                       |                                                                                | Minutes – määritä arvo, joka on yhtä suuri tai suurempi kuin 1.                                                                                  |
| asetukselle useita<br>instansseja. |                                                                                | <b>Daily</b> – Määritä arvo tunteina HHMM-muodossa. Aikaväliä<br>käytetään joka päivä määritetyn ajan mukaan. Voit määrittää                     |
| Päivittäin                         |                                                                                | <b>Daily</b> -asetukselle useita instansseja. Tämä asetus käynnistää<br>poistettujen töiden seurannan suoritettavaksi useita kertoja<br>päivässä |
| Weekly                             |                                                                                |                                                                                                    |
| Hour                               |                                                                                | Weekly – koostuu Day- ja Hour-arvoista.                                                                                                    |
|                                    |                                                                                | Day – määritä arvo väliltä 1–7, jossa 1 on sunnuntai ja 7 lauantai.                                                                              |
|                                    |                                                                                | <b>Hour</b> – määritä arvo HHMM-muodossa, jossa aikavälejä käytetään<br>annettujen tuntien mukaan.                                               |
|                                    |                                                                                | Day- ja Hour-asetuksilla voi olla useita instansseja.                                                                                            |
| ServerSettings                     | 0.0.0.0                                                                        | Sisältää tietoja raporttipalvelimesta, johon poistettujen töiden                                                                                 |
| ServerIP                           | 9780                                                                           | tiedot tallennetaan.                                                                                                    |
| ServerPort                         | false                                                                          |                                                                                                    |
| ServerSSL                          |                                                                                |                                                                                                    |
| OtherSettings                      | _                                                                              | Lisätietoja poistettujen töiden tiedoista.                                                                                                    |
| SiteName                           |                                                                                | SiteName – sen sivuston nimi, josta työ on lähetetty.                                                                                            |

### Mallimääritystiedosto Mac-käyttöjärjestelmään

```
<?xml version="1.0" encoding="utf-8"?>
<Configuration>
 <Logger>
   <LogFilePath>/var/tmp/lpmc.log</LogFilePath>
   <LoggingEnabled>false</LoggingEnabled>
 </Logger>
 <LPMServerlessADSettings>
     <CaptureSettings>
          <LoopbackPort>9167</LoopbackPort>
          <PrintJobFileNameFormat>%d_%i.ps</PrintJobFileNameFormat>
     </CaptureSettings>
     <ClientSettings>
          <PrintAndKeepLifespan>48</PrintAndKeepLifespan>
          <UnprintedJobsLifespan>48</UnprintedJobsLifespan>
      </ClientSettings>
     <ReleaseSettings>
          <EsfListenerPort>9443</EsfListenerPort>
          <UseSSL>true</UseSSL>
     </ReleaseSettings>
      <ServerSettings>
          <ActiveDirectoryUserProperty>otherLoginWorkstations</ActiveDirectoryUserProperty>
          <ServiceAccountUsername></ServiceAccountUsername>
     </ServerSettings>
      <ADWriteSettings>
          <!--values are {AtStartup | AtPrintTime | AtStartupAndPrintTime} -->
          <ADWriteOption>AtStartupAndPrintTime</ADWriteOption>
      </ADWriteSettings>
 </LPMServerlessADSettings>
<LPMServerlessSettings>
     <CaptureSettings>
          <LoopbackPort>9167</LoopbackPort>
          <PrintJobFileNameFormat>%d_%i.ps</PrintJobFileNameFormat>
     </CaptureSettings>
      <ClientSettings>
          <PrintAndKeepLifespan>48</PrintAndKeepLifespan>
          <UnprintedJobsLifespan>48</UnprintedJobsLifespan>
      </ClientSettings>
     <ReleaseSettings>
```

```
<EsfListenerPort>443</EsfListenerPort>
        <UseSSL>true</UseSSL>
    </ReleaseSettings>
    <ServerSettings>
        <ServerIP>apis.us.iss.lexmark.com/cpm</ServerIP>
        <ServerPort>443</ServerPort>
        <UseSSL>true</UseSSL>
    </ServerSettings>
   <ServerAPISettings>
        <APIVersion>3.0</APIVersion>
        <IDPServerSettings>
            <ServerIP>idp.us.iss.lexmark.com</ServerIP>
            <ServerPort>443</ServerPort>
            <UseSSL>true</UseSSL>
        </IDPServerSettings>
   </ServerAPISettings>
</LPMServerlessSettings>
<LPMServerSettings>
    <CaptureSettings>
        <LoopbackPort>9168</LoopbackPort>
        <PrintJobFileNameFormat>%d_%i.ps</PrintJobFileNameFormat>
    </CaptureSettings>
    <ClientSettings>
    </ClientSettings>
    <ServerSettings>
        <ServerIP>apis.us.iss.lexmark.com/cpm</ServerIP>
        <ServerPort>443</ServerPort>
   </ServerSettings>
    <IDPServerSettings>
        <ServerIP>idp.us.iss.lexmark.com</ServerIP>
        <ServerPort>443</ServerPort>
    </IDPServerSettings>
          <APIVersion>3.0</APIVersion>
</LPMServerSettings>
<DeleteJobTrackerSettings>
    <TrackDeletedJob>true</TrackDeletedJob>
    <SendImmediately>true</SendImmediately>
   <IntervalMode>minutes</IntervalMode>
    <SendInterval>
        <Minutes>5</Minutes>
        <Daily>1200</Daily>
        <Daily>2300</Daily>
        <Weekly>
            <Day>2</Day>
            <Day>3</Day>
            <Day>4</Day>
            <Day>5</Day>
            <Day>6</Day>
            <Hour>1000</Hour>
            <Hour>1500</Hour>
        </Weekly>
    </SendInterval>
    <ServerSettings>
        <ServerIP>0.0.0.0</ServerIP>
        <ServerPort>9780</ServerPort>
        <ServerSSL>false</ServerSSL>
    </ServerSettings>
    <OtherSettings>
        <SiteName></SiteName>
    </OtherSettings>
</DeleteJobTrackerSettings>
```

#### </Configuration>

# Active Directory -kirjautumismenetelmän luominen

- 1 Valitse Embedded Web Server -palvelimessa Asetukset > Suojaus > Kirjausmenetelmät.
- 2 Valitse Verkkotilit-osassa Lisää kirjautumismenetelmä > Active Directory.

- 3 Määritä asetukset.
  - Toimialue: kirjoita Active Directory -palvelimen alueen tai toimialueen nimi.
  - Käyttäjätunnus: kirjoita sen käyttäjän nimi, joka voi todentautua Active Directory -palveluun.
  - Salasana: kirjoita käyttäjän salasana.
  - Organisaation yksikkö: kirjoita sen organisaation yksikön määrite, johon käyttäjä kuuluu.
- 4 Valitse Liity toimialueeseen.

# Kerberos-kirjautumismenetelmän luominen

- 1 Valitse Embedded Web Server -palvelimessa Asetukset > Suojaus > Kirjausmenetelmät.
- 2 Valitse Verkkotilit-osassa Lisää kirjautumismenetelmä > Kerberos.
- **3** Tee jokin seuraavista toiminnoista:

### Luo yksinkertainen Kerberos-määritystiedosto

Määritä Luo yksinkertainen Kerberos-tiedosto -osassa seuraavat:

- KDC-osoite: kirjoita IP-osoite tai KDC:n IP-osoitteen palvelimen nimi.
- KDC-portti: anna Kerberos-palvelimen käyttämä portin numero.
- Alue: kirjoita Kerberos-palvelimen käyttämä alue. Alueen nimi on kirjoitettava isoilla kirjaimilla.

### Kerberos-määritystiedoston tuominen

Etsi Tuo Kerberos-tiedosto -kentässä krb5.conf-tiedosto.

- 4 Määritä Muut asetukset -osassa tarvittaessa seuraavat asetukset:
  - Merkkien koodaus: valitse määritystiedostossa käytettävä merkkien koodaus.
  - Poista käänteiset IP-osoitehaut käytöstä
- 5 Valitse Tallenna ja tarkista.

# Tulosteen vapautuksen määrittäminen

# Upotetun verkkopalvelimen käyttäminen

- **1** Hae tulostimen IP-osoite. Valitse jompikumpi seuraavista:
  - Etsi tulostimen IP-osoite sen aloitusnäytöstä.
  - Kosketa tulostimen aloitusnäytössä kohtaa Asetukset > Verkko/portit > Verkon esittely.
- 2 Avaa selain ja kirjoita tulostimen IP-osoite.

# Töiden sijaintien määrittäminen

# Palvelimettomien asetusten määrittäminen (Active Directory)

Nämä asetukset koskevat Hybriditulostuksenhallintaa Lexmarkin tulostuksenhallinta 2.2:ssa tai uudemmassa.

1 Avaa sovelluksen määrityssivu Embedded Web Server -palvelimessa:

### Sovellukset > Tulosteen vapautus > Määritä

- 2 Valitse Työn sijainti -osassa Palvelimeton (Active Directory).
- 3 Kirjoita Palvelimettomat Active Directory -asetukset -osassa Active Directory -määrite ja alue.
- 4 Kirjoita käyttäjätunnus ja salasana.

**Huomautus:** Varmista, että käyttäjätunnus vastaa Lexmarkin tulostuksenhallinnan asiakaslaitteen määritystiedostossa määritettyä ServiceAccountUserName-arvoa. Lisätietoja on kohdassa <u>"Määritystiedostojen toiminta Windows-käyttöjärjestelmässä" sivulla 11</u>.

- **5** Anna SSL- ja HTTP-porttien numerot.
- 6 Valitse suojaustila.
  - Automaattinen sovellus hakee työt Lexmarkin tulostuksenhallinnan asiakaslaite 2.2:sta, jolle on määritetty SSL-yhteys tai muu kuin SSL-yhteys.
  - Vain SSL sovellus hakee työt Lexmarkin tulostuksenhallinnan asiakaslaite 2.2:sta, jolle on määritetty SSL-yhteys.
- 7 Valitse Tallenna.

# Palvelimettomien asetusten määrittäminen (verkko)

Tämä asetus on pakollinen vain Print Management Client 2.2:lle.

1 Avaa sovelluksen määrityssivu Embedded Web Server -palvelimessa:

### Sovellukset > Tulosteen vapautus > Määritä

- 2 Valitse Työn sijainti -osassa Palvelimeton (verkko).
- 3 Kirjoita Palvelimettomat verkkopalvelimen asetukset -osaan verkkopalvelimen osoite.
- 4 Anna SSL- ja HTTP-porttien numerot.

- **5** Valitse suojaustila.
  - Automaattinen sovellus hakee työt Lexmarkin tulostuksenhallinnan asiakaslaite 2.2:sta, jolle on määritetty SSL-yhteys tai muu kuin SSL-yhteys.
  - Vain SSL sovellus hakee työt Lexmarkin tulostuksenhallinnan asiakaslaite 2.2:sta, jolle on määritetty SSL-yhteys.
- 6 Valitse tarvittaessa jompikumpi seuraavista:
  - Käytä välityspalvelinta Valitse tämä asetus, jos välityspalvelin on määritetty vaatimaan, että kaikki yhteydet kulkevat sen kautta.
  - Salli tiedonsiirto Print Management Client 2.2:een ja sitä vanhempiin Valitse tämä asetus, kun Print Management Client v2 on tuettu.
- 7 Valitse Tallenna.

### SaaS-asetusten määrittäminen

Nämä asetukset koskevat vain Cloud-tulostuksenhallintaa.

1 Avaa sovelluksen määrityssivu Embedded Web Server -palvelimessa:

#### Sovellukset > Tulosteen vapautus > Määritä

- 2 Valitse Työn sijainti -osassa SaaS.
- 3 Kirjoita SaaS-asetukset-osaan vapautus- ja seurantapalvelimen osoite.
- 4 Etsi SSL-varmenne ja valitse Lataa.
- 5 Valitse Tallenna.

# Lisäasetusten määrittäminen

1 Avaa sovelluksen määrityssivu Embedded Web Server -palvelimessa:

#### Sovellukset > Tulosteen vapautus > Määritä

- 2 Säädä Lisäasetukset-osassa verkon ja vastakkeen aikakatkaisuja.
- 3 Valitse Tulosta virhesivut -valikosta, mitkä virhelokit tulostetaan.
- 4 Ota tarvittaessa käyttöön työn hinta ja määritä värillisten ja mustavalkoisten töiden hinta.

Huomautus: Kun toiminto on käytössä, näet yksittäisten töiden hinnan ja valittujen töiden yhteishinnan.

5 Valitse Tallenna.

# Sovelluksen kuvakkeen mukauttaminen

1 Avaa sovelluksen määrityssivu Embedded Web Server -palvelimessa:

#### Sovellukset > Tulosteen vapautus > Määritä

2 Valitse Aloitusnäytön painike -osassa **Käytä mukautettua tarraa** ja kirjoita teksti, jonka haluat näkyvän aloitusnäytössä.

- 3 Valitse Käytä mukautettua kuvaketta, etsi kuva, jonka haluat näkyvän aloitusnäytössä, ja valitse Lataa.
- 4 Valitse Tallenna.

# Määritystiedoston tuominen tai vieminen

Määritystiedostojen tuominen korvaa olemassa olevat sovellusmääritykset.

1 Avaa sovelluksen määrityssivu Embedded Web Server -palvelimessa:

### Sovellukset > Tulosteen vapautus > Määritä

- 2 Valitse Tuo/vie määritykset.
- **3** Valitse jompikumpi seuraavista:
  - Etsi määritystiedosto ja valitse **Tuo**.
  - Valitse Vie.

# Lexmark Cloud Services Print Management portaalin käyttäminen

Lisätietoja Lexmark Cloud -tulostuksenhallintaratkaisun määrittämisestä on Cloud Print Management Configuration Guide -oppaassa.

# Lexmark Cloud -palvelujen koontinäytön käyttäminen

1 Avaa selain ja kirjoita osoitekenttään cloud.lexmark.com

Huomautus: Jos haluat vaihtaa sivuston kielen, valitse kieli ennen sisäänkirjautumista sivun oikeassa yläkulmassa.

2 Kirjoita sähköpostiosoitteesi ja salasanasi.

**Huomautus:** Jos järjestelmään on määritetty tunnistetietojen yhdistäminen, sinut ohjataan organisaatiosi kirjautumissivulle.

3 Valitse Kirjaudu sisään.

# Käytettävissä olevat lisävarusteet

Verkkoportaalin kortit näytetään koontinäytössä käyttäjätiliisi liitettyjen oikeuksien mukaan. Kun napsautat portaalin korttia, valittuun portaaliin avautuu uusi selainvälilehti.

Voit avata toisen portaalin nykyisestä portaalista valitsemalla 🗰 sivun oikeassa yläkulmassa.

# koontinäytön hallinta

Viimeisten 30 päivän käyttötiedot sisältävät verkkoportaalit ja kortit ovat nopeasti käytettävissä koontinäytössä. Voit luoda ja mukauttaa enintään 10 koontinäyttöä, ja kussakin koontinäytössä voi olla enintään 24 korttia. Koontinäytön näkymää voi muutella. Voit lisätä, piilottaa, siirtää ja uudelleennimetä kortteja.

Käytettävissä olevat verkkoportaalit ja kortit määräytyvät annetun roolin mukaan.

### **User Dashboard**

| Karark Cloud Platform Home                                                                                                    |                                                                                                    | 🤣 🏢 🛓 Sonny-                |
|----------------------------------------------------------------------------------------------------|----------------------------------------------------------------------------------------------------|-----------------------------|
| My Dashboard                                                                                                    |                                                                                                    | Actions -                   |
| Print Management<br>Manage print queves and user quotas, delegate print jobs, and perform<br>document occurring. You can also manage serverless clients and download the<br>Print Management client. | Analytics<br>Report on usage and printer activity. You can also create and export reports<br>a specific organization or use: | s for                       |
| My Color / Mono Usage                                                                                                    | My Duplex / Simplex Usage                                                                                                    | My Printed / Deleted Pages  |
| B8W - 2,289 Color - 779                                                                                                    | Duplex - 1,433 Simplex - 1,635                                                                                               | Deleted - 1 Printed - 1,780 |
| Last 30 Days - Sonny                                                                                                    | Last 30 Days - Sonny                                                                                                    | Last 30 Days - Sonny        |

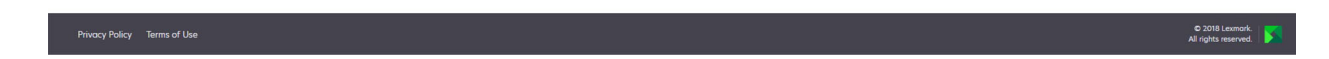

Käyttäjät voivat näyttää oman tulostimen käyttönsä.

### Koontinäytön luominen

- 1 Valitse koontinäytössä Toimet.
- 2 Valitse Luo koontinäyttö.
- 3 Kirjoita koontinäytölle yksilöivä nimi.
- 4 Valitse Luo.

Huomautus: Voit luoda enintään 10 koontinäyttöä.

### Oletuskoontinäytön määrittäminen

- 1 Napsauta koontinäytössä avattavaa koontinäyttövalikkoa ja valitse oletukseksi määritettävä koontinäyttö.
- 2 Valitse Toimet > Aseta oletukseksi.
- 3 Valitse Aseta oletukseksi.

Huomautus: Oletukseksi asetettua koontinäyttöä ei voi poistaa.

### Koontinäytön nimeäminen uudelleen

- 1 Napsauta koontinäytössä avattavaa koontinäyttövalikkoa ja valitse uudelleen nimettävä koontinäyttö.
- 2 Valitse Toimet > Nimeä koontinäyttö uudelleen.
- **3** Kirjoita koontinäytön uusi nimi.
- 4 Valitse Nimeä uudelleen.

### Koontinäytön poistaminen

- 1 Napsauta koontinäytössä avattavaa koontinäyttövalikkoa ja valitse poistettava koontinäyttö.
- 2 Valitse Toimet > Poista koontinäyttö.
- 3 Valitse Poista koontinäyttö.

# Korttien hallinta

- 1 Valitse koontinäytössä Toimet.
- 2 Tee jokin seuraavista toimenpiteistä:

### Lisää kortteja

### Huomautuksia:

- Voit lisätä enintään 24 korttia.
- Koontinäytön näkymä ei päivity automaattisesti, kun käyttäjä pääsee uuteen portaaliin. Portaalin kortti täytyy lisätä manuaalisesti.
- a Valitse Lisää kortti.
- **b** Valitse kortin tyyppi.
- c Päivitä kortin nimi.
- d Valitse Lisää kortti.

### Muokkaa kortteja

- a Valitse Muokkaa kortteja.
- **b** Tee jokin seuraavista toimenpiteistä:
  - Lisää kortteja.
  - Muokkaa kortin ominaisuuksia.
  - Siirrä kortteja.
  - Poista kortteja.

**Huomautus:** Voit vaihtaa toiseen koontinäyttöön, kun muokkaat kortteja, ha kaikki koontinäyttöön tehdyt muutokset tallennetaan.

c Valitse Valmis.

### Vaihda näkymää

Vie hiiren osoitin Vaihda näkymää -valikon päälle ja valitse sarakkeiden lukumäärä.

# Lexmarkin tulostuksenhallinnan portaalin avaaminen

Avaa selain ja Lexmark Cloud -palvelujen koontinäyttö ja tee jompikumpi seuraavista:

• Valitse koontinäytössä Tulostuksenhallinta.

**Huomautus:** Jos kortti ei ole käytettävissä koontinäytössä, lisää kortti. Lisätietoja on kohdassa <u>"koontinäytön hallinta" sivulla 27</u>.

• Valitse nykyisen verkkoportaalin sivun oikeassa yläkulmassa **ma** ja sitten **Tulostuksenhallinta**.

# Hallintatehtävät

Hallinta-välilehti on vain Cloud-tulostuksenhallinnan järjestelmänvalvojien käytettävissä. Tämän toiminnon avulla voit määrittää tulostustöiden delegoinnin ja säilytyksen, sähköpostien lähettämisen, kiintiöt ja tulostushistorian.

# Organisaatiokäytäntöjen määrittäminen

- 1 Valitse Tulostuksenhallinta-portaalissa Hallinta > Organisaatiokäytäntö.
- 2 Tee Yleiset-osiossa jokin seuraavista toimenpiteistä:
  - Ota käyttöön tulostustöiden delegointi Voit delegoida tulostustöitä muille käyttäjille, ja he voivat vapauttaa työt puolestasi. Lisätietoja on kohdassa <u>"Delegointien hallinta" sivulla 35</u>.
  - Ota käyttöön sähköpostin lähetys Voit lähettää asiakirjoja Lexmark Cloud -palveluihin vapauttamista varten. Lisätietoja on kohdassa <u>"Tulostustöiden lähettäminen sähköpostilla" sivulla 38</u>.
  - Ota käyttöön kopiomäärän muuttaminen ennen vapautusta Voit määrittää kopioiden määrän ennen tulostustyön vapauttamista. Voit poistaa tämän vaihtoehdon käytöstä tyhjentämällä valintaruudun.
  - Ota käyttöön Tulosta ja säilytä Voit säilyttää tulostustyön tulostusjonossa vapauttaessasi sitä. Tämän toiminnon voi poistaa käytöstä poistamalla Ota käyttöön Tulosta ja säilytä -valinnan.
  - Ota käyttöön automaattinen tulosteen vapautus Voit vapauttaa kaikki tulostusjonon tulostustyöt automaattisesti, kun olet kirjautunut tulostimeen.
  - Ota käyttöön tulostuskiintiöt Voit määrittää tulostuskiintiörajoitukset. Voit määrittää organisaation oletuskiintiön tai määrittää mukautetun kiintiön.

Tee jompikumpi seuraavista toiminnoista:

- Kustannuskeskus tai henkilökohtainen Voit luoda kiintiömääritelmiä ja sitten määrittää ne kustannuskeskuksille tai yksitätisille käyttäjille.
- Osasto tai henkilökohtainen Voit luoda kiintiömääritelmiä ja määrittää ne sitten osastoille tai yksittäisille käyttäjille.
- Vain henkilökohtainen Voit luoda kiintiömääritelmiä ja määrittää ne sitten yksittäisille käyttäjille.
   Lisätietoja kiintiömääritelmien luomisesta on kohdassa <u>"Kiintiöiden määrittäminen" sivulla 30</u>.
   Lisätietoja kiintiöiden määrittämisestä on kohdassa <u>"Kiintiöiden määrittäminen" sivulla 32</u>.
- **3** Määritä Tulostustyön säilytys -osiossa aika, jonka jälkeen vapautetut ja vapauttamattomat työt poistetaan.
- 4 Määritä Tulostustyöhistoria-osiossa tulostustyöhistorian jakso.

### Huomautuksia:

- Voit tarkastella tulostustyöhistorian tietoja Tulostustyöhistoria-välilehdessä. Lisätietoja on kohdassa <u>"tulostustyöhistorian tarkasteleminen." sivulla 35</u>.
- Tällä asetuksella määritetään sisällytettävät päivämäärät luotaessa lähetettyjen tulostustöiden historiaa. Määritetty jakso ei liity Analytics-portaaliin.
- 5 Valitse Tallenna muutokset.

# Kiintiöiden määrittäminen

Voit luoda kiintiömääritelmiä ja määrittää ne sitten tietyille osastoille, kustannuskeskuksille tai valituille käyttäjille.

Tämä toiminto on käytettävissä vain, kun kiintiöiden määrittäminen on otettu käyttöön organisaatiokäytännöissä. Lisätietoja on kohdassa <u>"Organisaatiokäytäntöjen määrittäminen" sivulla 30</u>.

- 1 Valitse Tulostuksenhallinta-portaalissa Hallinta > Kiintiömääritelmät.
- 2 Tee jokin seuraavista toimenpiteistä:

### Aseta kiinteä kiintiö

- a Valitse Luo ja kirjoita yksilöivä kiintiömääritelmän nimi.
- **b** Valitse Määritä kiintiörajat -valikossa **Samat rajat joka kuukausi**.
- c Määritä kunkin kuukauden kokonaiskiintiö.
  - Salli rajoittamaton tulostus
  - Aseta mukautettu kiintiö Määritä tulostusrajoitus.
  - Poista kaikki tulostus käytöstä

### Huomautuksia:

- Voit myös sallia, estää tai määrittää väritulostusrajoituksen.
- Väritulostusrajoitus on osa kokonaiskiintiön rajoitusta. Jos väritulostuksen rajoitus saavutetaan, käyttäjät eivät voi enää tulostaa värillisiä tulosteita, mutta voivat käyttää jäljellä olevaa kokonaiskiintiötä mustavalkotulostukseen.
- d Valitse Luo kiintiömääritelmä.

### Aseta kunkin kuukauden mukautettu kiintiö.

- a Valitse Määritä kiintiörajat -valikossa Mukautetut rajat joka kuukausi.
- **b** Valitse vähintään yksi kuukausi.
- c Valitse Aseta kiintiörajat ja määritä kiintiö.
  - Salli rajoittamaton tulostus
  - Aseta mukautettu kiintiö Määritä tulostusrajoitus.
  - Poista kaikki tulostus käytöstä

#### Huomautuksia:

- Voit myös sallia, estää tai määrittää väritulostusrajoituksen.
- Väritulostusrajoitus on osa kokonaiskiintiön rajoitusta. Jos väritulostuksen rajoitus saavutetaan, käyttäjät eivät voi enää tulostaa värillisiä tulosteita, mutta voivat käyttää jäljellä olevaa kokonaiskiintiötä mustavalkotulostukseen.
- d Valitse Luo kiintiömääritelmä.

### Organisaation oletuskiintiön asettaminen

Oletuskiintiö koskee kaikkia organisaation käyttäjiä, ellei mukautettua kiintiötä ole määritetty osastolle, kustannuskeskukselle tai yksittäiselle käyttäjälle. Mukautettu kiintiö korvaa oletuskiintiön.

- a Napsauta 🖌-kuvaketta kohdan Oletuskiintiö vieressä.
- **b** Aseta kunkin kuukauden kiinteä tai mukautettu kiintiö.

# Kiintiöiden määrittäminen

Tämä toiminto on käytettävissä vain, kun kiintiöiden määrittäminen on otettu käyttöön organisaatiokäytännöissä. Lisätietoja on kohdassa <u>"Organisaatiokäytäntöjen määrittäminen" sivulla 30</u>.

- 1 Valitse Tulostuksenhallinta-portaalissa Hallinta > Kiintiömääritykset.
- 2 Tee jokin seuraavista toimenpiteistä:

**Huomautus:** Käytettävissä olevat välilehdet voivat vaihdella organisaatiokäytännön mukaan. Jos käytäntö sallii kiintiömääritysten **vain henkilökohtaiseksi**, muita välilehtiä ei ole käytettävissä. Lisätietoja on kohdassa <u>"Organisaatiokäytäntöjen määrittäminen" sivulla 30</u>.

### Määritä kustannuskeskuksen kiintiö

- a Valitse Kustannuskeskus-välilehdessä Määritä kiintiö.
- **b** Kirjoita kustannuskeskuksen nimi.

**Huomautus:** Kustannuskeskuksen nimen on vastattava organisaation tilinhallinnassa olevaa kustannuskeskusta.

- c Valitse kiintiömääritelmä.
- d Valitse Määritä kiintiö.

### Määritä osaston kiintiö

- a Valitse Osasto-välilehdessä Määritä kiintiö.
- **b** Kirjoita osaston nimi.

**Huomautus:** Kustannuskeskuksen nimen on vastattava organisaation tilinhallinnassa olevaa kustannuskeskusta.

- c Valitse kiintiömääritelmä.
- d Valitse Määritä kiintiö.

### Määritä käyttäjäkiintiö

a Valitse Henkilökohtainen-välilehdessä Määritä kiintiö.

Huomautus: Henkilökohtainen-välilehti on käytettävissä vain, kun käytännön peruste kiintiön määrittämiselle on Kustannuskeskus tai henkilökohtainen tai Osasto tai henkilökohtainen.

- **b** Kirjoita käyttäjän sähköpostiosoite.
- c Valitse kiintiömääritelmä.
- d Valitse Määritä kiintiö.

# Tulostusjonojen hallinta

Tulostusjonossa näytetään Cloud Print Managementiin seuraavilla lähetysmenetelmillä lähetetyt tulostustyöt:

• Cloud Print Management – Tulostustyöt lähetetään Lexmark Cloud -tulostusjonoon.

Käyttäjät voivat lähettää tulostustöitä seuraavista lähteistä:

- Verkko Tiedosto ladataan suoraan Tulostuksenhallinta-portaaliin.
- LPMC Tulostustyö lähetetään käyttäjän työasemasta Lexmark Print Management Client -ohjelmistolla, joka on määritetty Cloud Print Managementia varten.

- Chrome-tulostuslaajennus Tulostustyö lähetetään Google Chrome -selaimesta.
- Mobile Tulostustyö lähetetään Lexmark Mobile Print -mobiilisovelluksesta.
- Sähköposti Tulostustyö lähetetään sähköpostitse osoitteeseen Cloudprint@lexmark.com tai Cloudprint.eu@lexmark.com.
- Hybrid Print Management Tulostustyöt ovat pidossa käyttäjän työasemassa sen sijaan, että ne lähetettäisiin Lexmark Cloud -tulostusjonoon. Tulostusjonossa näytetään pidossa olevat tulostustyöt, jotka vapautetaan työasemassa. Työasema on yhteydessä Cloud Print Managementiin hybriditilassa asennetun Lexmarkin tulostuksenhallinnan asiakaslaitteen kautta.

**Huomautus:** Tulostusjonossa voit myös muuttaa asettelu-, paperi- ja viimeistelyasetuksia. Lähetysmenetelmästä sekä tulostinohjaimen ja asiakirjankäsittelyohjelman asetuksista riippuen kaikki asetukset eivät välttämättä ole käytettävissä.

- 1 Valitse Tulostuksenhallinta-portaalissa Tulostusjono.
- 2 Napsauta Tulostusjono-otsikkoa.
- 3 Etsi tai valitse käyttäjä.
- 4 Tee jokin seuraavista toimenpiteistä:

### Lähetä tiedostoja

- a Valitse Lähetä tiedosto.
- **b** Vedä vähintään yksi tiedosto tai valitse **Valitse tiedostoja** ja selaa tiedostoihin.
- c Valitse Valmis.

### Poista tulostustöitä

- a Valitse vähintään yksi työ.
- **b** Valitse **Poista > Poista tulostustyöt**.

### Määritä tulostusasetukset tietylle tulostustyölle

- a Napsauta tulostustyötä.
- **b** Kirjoita tarvittaessa Yleiset-osioon tulostustyön kuvaus.
- c Tee jokin seuraavista toimenpiteistä:

**Huomautus:** Lähetysmenetelmästä sekä tulostinohjaimen ja asiakirjankäsittelyohjelman asetuksista riippuen kaikki asettelu-, paperi- ja viimeistelyasetukset eivät välttämättä ole käytettävissä

### Säädä asettelua

- Kopiot Tulostettavien kopioiden lukumäärä.
- Lajittelu Säilytä tulostustyön sivut järjestyksessä varsinkin tulostettaessa useita kopioita työstä.
- Kaksipuolinen tulostus Tulostettaessa paperin molemmille puolille paperi kääntyy joko lyhyen tai pitkän sivun kautta. Jos haluat käyttää tulostimen oletusasetusta, valitse Käytä tulostimen asetusta.
- Sivuja/arkki Paperin yhdelle puolelle tulostetaan useita asiakirjan sivuja.
- Suunta Sivuja/arkki Sivujen suunta tulostettaessa useita sivuja puolelleen (monisivu).

### Säädä paperi- ja viimeistelyasetuksia

- Paperikoko Paperin koko.
- Paperilaji Paperin tyyppi.
- Luovutusalusta Osa, johon tulostimesta tuleva paperi kerätään.
- Nidonta Paperin nidontakohdat.
- Rei'itys Tehtävien reikien määrä.
- Taitto Miten paperi taitetaan.

### Vaihda laatu

Valitse väritila.

d Valitse Tallenna muutokset.

### Määritä tulostuksen oletusasetukset kaikille saapuville tulostustöille

- a Valitse Aseta oletustulostusasetukset.
- **b** Tee jokin seuraavista toimenpiteistä:

**Huomautus:** Lähetysmenetelmästä sekä tulostinohjaimen ja asiakirjankäsittelyohjelman asetuksista riippuen kaikki asettelu-, paperi- ja viimeistelyasetukset eivät välttämättä ole käytettävissä

### Säädä asettelua

- Kopiot Tulostettavien kopioiden lukumäärä.
- Lajittelu Säilytä tulostustyön sivut järjestyksessä varsinkin tulostettaessa useita kopioita työstä.
- Kaksipuolinen tulostus Tulostettaessa paperin molemmille puolille paperi kääntyy joko lyhyen tai pitkän sivun kautta. Jos haluat käyttää tulostimen oletusasetusta, valitse Käytä tulostimen asetusta.
- Sivuja/arkki Paperin yhdelle puolelle tulostetaan useita asiakirjan sivuja.
- Suunta Sivuja/arkki Sivujen suunta tulostettaessa useita sivuja puolelleen (monisivu).

### Säädä paperi- ja viimeistelyasetuksia

- Paperikoko Paperin koko.
- Paperilaji Paperin tyyppi.
- Luovutusalusta Osa, johon tulostimesta tuleva paperi kerätään.
- Nidonta Paperin nidontakohdat.
- Rei'itys Tehtävien reikien määrä.
- Taitto Miten paperi taitetaan.

#### Vaihda laatu

Valitse väritila.

c Valitse Tallenna muutokset.

# Tiedostojen lähettäminen Lexmarkin tulostuksenhallinnan portaaliin

- 1 Valitse Tulostuksenhallinta-portaalissa Tulostusjono.
- 2 Valitse Lähetä tiedosto ja vedä tai selaa ja valitse vähintään yksi tiedosto.
- 3 Valitse Valmis.

# **Delegointien hallinta**

Tarkastele ja hallitse delegointeja.

Delegointi antaa käyttäjälle luvan tulostaa toisen käyttäjän töitä. Esimerkiksi johdon assistentti voi tulostaa johtajan lähettämiä töitä.

Tämä toiminto on käytettävissä vain, kun tulostustöiden delegointi on otettu käyttöön organisaatiokäytännöissä. Lisätietoja on kohdassa <u>"Organisaatiokäytäntöjen määrittäminen" sivulla 30</u>.

**Huomautus:** Delegoinnin ansiosta käyttäjä voi tarkastella kaikkia toisen käyttäjän lähettämiä tulostustöitä. Delegoinnin avulla voidaan kuitenkin tulostaa ainoastaan Cloud Print Management -tulostustöitä. Delegoinnin avulla ei voi tulostaa Hybrid Print Management -tulostustöitä.

- 1 Valitse Tulostuksenhallinta-portaalissa Delegoinnit.
- 2 Valitse Delegoinnit-otsikko.
- **3** Etsi tai valitse käyttäjä.
- 4 Tee jompikumpi seuraavista toiminnoista:

### Lisää delegointeja

- a Valitse Lisää.
- **b** Valitse käyttäjä.
- c Valitse Lisää delegointi.

### Poista delegointeja

- a Valitse vähintään yksi delegointi.
- b Valitse Poista.

# tulostustyöhistorian tarkasteleminen.

**Huomautus:** Tämä ominaisuus on käytettävissä vain, jos Print Release Management Document Accounting - rooli on määritetty sinulle. Pyydä lisätietoja yrityksesi järjestelmänvalvojalta.

Valitse Tulostuksenhallinta-portaalissa Tulostustyöhistoria.

Tulostustyöhistoria sisältää seuraavat tiedot:

- Vedokset se paperiarkin puoli, jolla väriaine on.
- Vapautus näyttää tulostimen IP-osoitteen, josta tulostustyö vapautettiin.
- Työn nimi

- Väritila näyttää, onko tulostustyö mustavalkoinen vai värillinen.
- Kaksipuolinen tulostus näyttää, tulostetaanko työ paperin kummallekin puolelle.
- Vapautettu näyttää, milloin tulostustyö vapautettiin.

# Sovelluksen käyttö

# Tulostustöiden lähettäminen

# Tulostustöiden lähettäminen tietokoneesta

Tee jompikumpi seuraavista toiminnoista:

### Lähetä tiedostoja

- 1 Avaa tiedosto tai kuva.
- 2 Valitse tulostusasetus ja sitten tulosteen vapautusjono.
- 3 Valitse Tulosta.
- 4 Kirjoita kehotettaessa sähköpostiosoitteesi ja salasanasi.

### Lähetä sähköposteja

**Huomautus:** Tämä ominaisuus on vain tietyillä rooleilla. Lisätietoja roolien määrittämisestä on *Lexmark Cloud Services Administrator's Guide* -oppaassa.

Pyydä tulostusjonopalvelimen sähköpostiosoite asiakastukesi järjestelmänvalvojalta.

Huomautus: Varmista, että sähköpostiviestissä on sisältöä.

# Lexmark Cloud Print Management for Chrome -laajennuksen lataaminen

Lexmark Cloud Print Management for Chrome -laajennus on lisättävä, jotta tulostustöitä voi lähettää Cloud Print Managementiin Chrome OS<sup>™</sup> -käyttöjärjestelmässä.

- 1 Valitse Tulostuksenhallinta-portaalissa Asiakaslaitteen lataus.
- 2 Valitse Chrome OS -osiossa Available in the Chrome Web Store.
- 3 Valitse Poistu sivustosta.
- 4 Lisää Google Cloud Print Management for Chrome -laajennus Google Chrome -selaimessa Chrome Web Storesta.

# Tulostustöiden lähettäminen Google Chrome -selaimesta

#### Huomautuksia:

- Lexmark Cloud Print Management for Google Chrome -laajennus on lisättävä selaimeen.
- Lisätietoja Lexmark Cloud Print Management for Google Chrome -laajennuksen hankkimisesta saat Lexmark-edustajalta.
- 1 Avaa tiedosto, kuva tai verkkosivu Google Chrome -selaimessa.
- 2 Valitse tulostusasetus ja sitten Lexmark Cloud Print Management for Google Chrome.

- 3 Muuta tarvittaessa tulostusasetuksia.
- 4 Valitse Tulosta.

# Tulostustöiden lähettäminen sähköpostilla

Tämä toiminto on käytettävissä vain, kun sähköpostilähetys on otettu käyttöön organisaatiokäytännöissä. Lisätietoja on kohdassa <u>"Organisaatiokäytäntöjen määrittäminen" sivulla 30</u>.

Lähetä sähköpostiviesti tai -liite sähköpostiohjelmastasi seuraavaan osoitteeseen:

- Pohjois-Amerikan tietokeskuksen käyttäjät: Cloudprint@lexmark.com
- Euroopan tietokeskuksen käyttäjät: Cloudprint.eu@lexmark.com

# Tulostustöiden hallitseminen

- 1 Valitse aloitusnäytössä Tulosteen vapautus.
- 2 Tee jokin seuraavista toimenpiteistä:
  - Päivitä luettelo valitsemalla I Tulosta-painikkeen vieressä ja valitsemalla Päivitä.
  - Tulosta työt ja säilytä ne jonossa valitsemalla vähintään yksi työ, valitsemalla
     Tulosta-painikkeen vieressä ja valitsemalla Tulosta ja säilytä.
  - Muuta tulostustyöasetuksia valitsemalla vähintään yksi työ, koskettamalla <sup>‡</sup> Tulosta-painikkeen vieressä ja valitsemalla **Muuta tulostusasetuksia**. Tee jompikumpi seuraavista toiminnoista:

**Huomautus:** Lähetysmenetelmästä sekä tulostinohjaimen ja asiakirjankäsittelyohjelman asetuksista riippuen kaikki asettelu-, paperi- ja viimeistelyasetukset eivät välttämättä ole käytettävissä

- Valitse Asetukset ja määritä vähintään yksi seuraavista:
  - kopiomäärä
  - Väri

**Huomautus:** Mustavalkoisia tulostustöitä ei voi muuttaa värillisiksi kaikissa tiedostomuodoissa.

- Sivut työt tulostetaan paperin yhdelle tai kahdelle puolelle.
- Valitse Viimeistelyasetukset ja määritä jompikumpi seuraavista:
  - Nidonta tulostustyöt nidotaan.
  - Rei'itys tulostustyöt rei'itetään.
- Poista tulostustöitä valitsemalla vähintään yksi tulostustyö ja valitsemalla
   Tulosta-painikkeen vieressä ja valitsemalla Poista.
- Tarkista kiintiösi tila valitsemalla Tulosta-painikkeen vieressä ja valitsemalla Kiintiö.

# Tulostustöiden vapauttaminen

- 1 Valitse aloitusnäytössä Tulosteen vapautus.
- 2 Valitse vähintään yksi tulostustyö.

Huomautus: Voit tulostaa sinulle delegoidut työt tarvittaessa koskettamalla ≡ -kuvaketta, valitsemalla käyttäjätunnuksen ja valitsemalla sitten tulostustyöt.

3 Muuta tarvittaessa tulostusasetuksia. Kosketa tulostuspainikkeen vieressä olevaa <sup>I</sup>-kuvaketta, valitse Muuta tulostusasetuksia ja tee jokin seuraavista:

**Huomautus:** Lähetysmenetelmästä sekä tulostinohjaimen ja asiakirjankäsittelyohjelman asetuksista riippuen kaikki asettelu-, paperi- ja viimeistelyasetukset eivät välttämättä ole käytettävissä

- Valitse Asetukset ja määritä vähintään yksi seuraavista:
  - kopiomäärä
  - Väri
  - Sivut työt tulostetaan paperin yhdelle tai kahdelle puolelle.
- Valitse Viimeistelyasetukset ja määritä jompikumpi seuraavista:
  - Nidonta tulostustyöt nidotaan.
  - Rei'itys tulostustyöt rei'itetään.
- 4 Valitse Tulosta.

# vianmääritys

# Sovellusvirhe

Kokeile jotain seuraavista keinoista:

### Tarkista vianmääritysloki.

- 1 Avaa selain ja kirjoita *IP*/se, jossa *IP* on tulostimen IP-osoite.
- 2 Valitse Embedded Solutions > Lokitiedosto.
- 3 Analysoi lokia ja ratkaise ongelma.

### Tarkista Lexmark Print Management Client -loki

Ota käyttöön Lexmark Print Management Client -tapahtumien kirjaaminen muokkaamalla Lexmark Print Management Client -määritystiedoston Logger-elementtiä.

### Windows-käyttöjärjestelmä

```
<Logger>
<LogFilePath>C:\ProgramData\LPMC\lpmc.log</LogFilePath>
<LoggingEnabled>true</LoggingEnabled>
</Logger>
```

Huomautus: Lisätietoja on kohdassa <u>"Määritystiedostojen toiminta Windows-käyttöjärjestelmässä"</u> sivulla 11.

### Mac OS -käyttöjärjestelmä

```
<Logger>
<LogFilePath>/var/tmp/lpmc.log</LogFilePath>
<LoggingEnabled>true</LoggingEnabled>
</Logger>
```

Huomautus: Lisätietoja on kohdassa "Määritystiedostojen toiminta Mac-käyttöjärjestelmässä" sivulla 17.

- Kun haluat ottaa kirjaamisen käyttöön, määritä LoggingEnabled-arvoksi true tai debug, jos haluat vielä tarkemman lokin.
- Voit tarkastella lokia kansiossa, joka on määritetty arvolla LogFilePath. Analysoi lokia ja ratkaise ongelma.

Huomautus: LoggingEnabled-arvo false poistaa kirjaamisen käytöstä. Vakavat virheet kirjataan silti.

### Varmista, että rajoitat sovelluksen julkista käyttöä

- 1 Valitse Embedded Web Server -palvelimessa Asetukset > Suojaus > Kirjausmenetelmät.
- 2 Valitse Julkinen-osassa Oikeuksien hallinta.
- 3 Laajenna Sovellukset ja tyhjennä Tulosteen vapautus.
- 4 Valitse Tallenna.

### Varmista, että tulosteen vapautukselle myönnetään käyttöoikeuksien hallinta

Jos käytät pilvitodennusta tai korttitodennusta, toimi seuraavasti:

- 1 Valitse Embedded Web Server -palvelimessa Asetukset > Suojaus > Kirjausmenetelmät.
- 2 Valitse Lisäkirjausmenetelmät-osassa sovelluksen vieressä Oikeuksien hallinta.
- 3 Valitse ryhmä, laajenna Sovellukset ja valitse Tulosteen vapautus.
- 4 Valitse Tallenna.

#### Ota yhteyttä Lexmark-edustajaan

# Asennus LDC-tiedostolla ei toimi

Kokeile jotain seuraavista keinoista:

#### Muista käyttää oikeita tiedostonimiä

Asennuksen aikana järjestelmä etsii LDC-tiedostoja tietyillä tiedostonimillä.

Käytä seuraavia tiedostonimiä:

LPMSaaSPrintQueueConfiguration.ldc: Cloud Print Management -tulostusjono LPMServerlessPrintQueueConfiguration.ldc: Hybrid Print Management -tulostusjono

#### Käytä tulostusjonoissa oikeaa nimeä

LDC-määrityksen on käytettävä tulostusjonossa seuraavaa arvoa: <PrinterObject value="Cloud Print Management - PCLXL"></PrinterObject>

Voit käyttää myös seuraavia yleisiä tulostusprofiilin ja tulostimen mallin arvoja:

```
<PrinterProfile name="Lexmark Universal v2" version="1.0">
<PrinterModel value="Lexmark Universal v2"></PrinterModel>
```

# Töitä ei voi tulostaa

Kokeile jotain seuraavista keinoista:

Tarkista, että kiintiö on riittävä

Vähennä tulostustyön sivumäärää

Lisää Verkko- ja Vastakkeen aikakatkaisu -arvoja

#### Varmista, että UseSSL-arvoksi on määritetty Tosi

Jos käytössä on HTTPS, varmista, että määritystiedoston UseSSL-arvoksi on määritetty Tosi.

# Työt näyttävät tulostuvan, mutta tulosteita ei ole

Kokeile jotain seuraavista keinoista:

### Varmista, että Mustavalkotulostus ja Väritulostus ovat käytössä

Jos käytät pilvitodennusta tai korttitodennusta, toimi seuraavasti:

- 1 Valitse Embedded Web Server -palvelimessa Asetukset > Suojaus > Kirjausmenetelmät.
- 2 Valitse Lisäkirjausmenetelmät-osassa sovelluksen vieressä Oikeuksien hallinta.
- 3 Valitse ryhmä ja laajenna Toiminnon käyttö.
- 4 Valitse Mustavalkotulostus ja Väritulostus.
- 5 Valitse Tallenna.

Ota yhteyttä Lexmark-edustajaan

# Käyttöoikeusvirhe

Ota yhteyttä Lexmark-edustajaan

# Lexmark Hybrid Print Management -vianmääritys

### Työt eivät näy tulosteen vapautusjonossa

Kokeile jotain seuraavista keinoista:

Varmista, että lähetät tulostustyön tulostusjonoon

Varmista, että käyttäjätili, josta tulostustyö lähetetään, on sama tili, joka on kirjautunut Tulosteen vapautusta käyttävään tulostimeen

Saat lisätietoja järjestelmän pääkäyttäjältä.

Varmista, että tulostimeen, johon tulostustyö lähetetään, on asennettu Lexmark Hybrid Print Management Print Release

Saat lisätietoja järjestelmän pääkäyttäjältä.

#### Varmista, että tietokone ja tulostin on yhdistetty samaan verkkoon

Saat lisätietoja järjestelmän pääkäyttäjältä.

#### Tarkista välityspalvelimen yhteys

Jos välityspalvelin on määritetty vaatimaan, että kaikki yhteydet kulkevat sen kautta, ota käyttöön **Käytä** välityspalvelinta -asetus. Lisätietoja on kohdassa <u>"Palvelimettomien asetusten määrittäminen (verkko)"</u> sivulla 24.

#### Varmista, että käyttäjälle myönnetään luku- ja kirjoitusoikeus Active Directory -määritteeseen

Saat lisätietoja järjestelmän pääkäyttäjältä.

#### Lisää palomuurin poikkeus Lexmarkin tulostuksenhallinnan asiakaslaitteen porttinumeroon

Palomuuri saattaa estää tulostimen ja työaseman välisen tietoliikenteen. Tarkista seuraavat asiat:

- Windows-työasemiin on asennettu muu kuin Windowsin palomuuri
- Mac-työasemiin on asennettu muu kuin Mac-palomuuri

Lexmarkin tulostuksenhallinnan asiakaslaitteen oletusportin numero on **9443**. Saat lisätietoja järjestelmän pääkäyttäjältä.

# Varmista, että käyttäjälle annetaan käyttöoikeus tietokoneeseen, johon Lexmarkin tulostuksenhallinnan asiakaslaite on asennettu.

Huomautus: Seuraavat ohjeet koskevat vain Windows-käyttöjärjestelmiä.

- 1 Avaa siinä tietokoneessa, johon Lexmarkin tulostuksenhallinnan asiakaslaite on asennettu, komentorivi järjestelmänvalvojana ja kirjoita **secpol.msc**.
- 2 Valitse Suojausasetukset-valikosta Paikalliset käytännöt > Järjestelmäoikeuksien osoitus > Tietokoneen käyttö verkosta.
- 3 Määritä suojauskäytäntö oletusarvoonsa tai lisää käyttäjä tai ryhmä käytäntöön manuaalisesti.

**Huomautus:** Jos suojauskäytäntöä hallitaan toimialueen ryhmäkäytännöllä, lisää se toimialueen ryhmäkäytännön tasolla. Muussa tapauksessa muutokset korvataan seuraavan kerran, kun ryhmäkäytäntöä muokataan.

4 Valitse Käytä.

#### Varmista, että tulostimeen on määritetty Kerberos

Lisätietoja on kohdassa "Kerberos-kirjautumismenetelmän luominen" sivulla 23.

#### Ota yhteyttä Lexmark-edustajaan

### Töitä ei voi hakea

Kokeile jotain seuraavista keinoista:

#### Varmista, että Active Directory -tililläsi on kirjoitusoikeus otherLoginWorkstations-määritteeseen

Saat lisätietoja järjestelmän pääkäyttäjältä.

#### Poista tulostimelle käytetyt välityspalvelinasetukset

Saat lisätietoja järjestelmän pääkäyttäjältä.

#### Varmista, että Lexmark Print Management Client ja tulostin on yhdistetty samaan verkkoon.

Saat lisätietoja järjestelmän pääkäyttäjältä.

#### Varmista, että Lexmark Print Management Client ei ole lepotilassa tai horrostilassa.

Saat lisätietoja järjestelmän pääkäyttäjältä.

### Varmista, että käyttäjä, joka lähettää tulostustyötä tulostimesta, on sama käyttäjä, joka on kirjautunut Lexmark Print Management Client -ohjelmistoon

Saat lisätietoja järjestelmän pääkäyttäjältä.

Varmista, että Lexmark Print Capture- ja Lexmark Print Release -palvelu ovat käynnissä, kun käytät tulosteen vapautusta tulostimessa

Kun käytät kirjautumismenetelmää, jossa käytetään korttia, varmista, että käytät käyttäjätiliä, jolla on järjestelmänvalvojan oikeudet Active Directory -palvelussa ja Lexmark Print Management Client ohjelmistossa.

Saat lisätietoja järjestelmän pääkäyttäjältä.

#### Varmista, että NTP on käytössä

**1** Avaa selain ja kirjoita tulostimen IP-osoite.

Huomautus: Voit tarkastella IP-osoitetta Verkko/Portit-valikon TCP/IP-osiossa.

- 2 Valitse Asetukset tai Määritykset ja sen jälkeen Suojaus > Aseta päivä ja aika.
- 3 Valitse Salli NTP.
- 4 Valitse Käytä.

#### Varmista, että tulostimen aika vastaa Kerberos KDC:n aikaa

#### Varmista, että varmenteen myöntäjälle luotu salasana on oikein

Saat lisätietoja järjestelmän pääkäyttäjältä.

# Varmista, että korttitodennukselle ja tulosteen vapautukselle määritetty palvelun tilin käyttäjätunnus vastaa Lexmark Print Management Clientin määritystiedostossa olevaa käyttäjätunnusta.

Lisätietoja korttitodennuksen määrittämisestä on Card Authentication Administrator's Guide -oppaassa.

Lisätietoja Lexmark Print Management Clientin määrittämisestä on kohdassa <u>"Lexmarkin tulostuksenhallinnan asiakaslaitteen asentaminen" sivulla 10</u>.

### Varmista, että tulosteen vapautuksessa määritetty HTTP- tai SSL-porttinumero vastaa Lexmark Print Management Clientin määritystiedostossa määritettyä porttinumeroa.

Lisätietoja on kohdassa "Määritystiedostojen toiminta Windows-käyttöjärjestelmässä" sivulla 11.

Varmista, että käyttäjälle annetaan käyttöoikeus tietokoneeseen, johon Lexmark Print Management Client on asennettu.

- 1 Avaa siinä tietokoneessa, johon Lexmark Print Management Client on asennettu, komentorivi järjestelmänvalvojana ja kirjoita **secpol.msc**.
- 2 Valitse Suojausasetukset-valikosta Paikalliset käytännöt > Järjestelmäoikeuksien osoitus > Tietokoneen käyttö verkosta.
- 3 Määritä suojauskäytäntö oletusarvoonsa tai lisää käyttäjä tai ryhmä käytäntöön manuaalisesti.

**Huomautus:** Jos käytäntöä hallitaan toimialueen ryhmäkäytännön asetuksilla, lisää ne toimialueen ryhmäkäytännön tasolle. Muussa tapauksessa muutokset korvataan seuraavan kerran, kun ryhmäkäytäntöä muokataan.

4 Valitse Käytä.

#### Ota yhteyttä Lexmark-edustajaan

### Tulostustöiden lataaminen kestää kauan

Kokeile jotain seuraavista keinoista:

#### Varmista, että verkkokytkimessä ei ole valittuna Half Duplex

#### Varmista, että työasemiin, joissa tulostustyöt ovat, on kytketty virta

Sovellus voi yrittää muodostaa yhteyttä työasemiin, joiden virta on katkaistu. Sovellus odottaa kolmen aikakatkaisun ajan ennen kuin se katkaisee tietoliikenteen työasemaan.

#### Ota yhteyttä Lexmark-edustajaan

### Tulostaminen kestää kauan

Kokeile jotain seuraavista keinoista:

#### Varmista, että verkkokytkimessä ei ole valittuna Half Duplex

Ota yhteyttä Lexmark-edustajaan

# Työt eivät tulostu

Kokeile jotain seuraavista keinoista:

Varmista, että tulostin on liitetty verkkoon

Vapauta tulostustyö uudelleen.

# Ei yhteyttä Lexmark Print Management Client -ohjelmistoon Mactietokoneessa

Kokeile jotain seuraavista keinoista:

### Tarkista, että tietokone on yhdistetty verkkoon ja onko käyttäjä kirjautunut vai ei

Jotkin Mac-tietokoneet eivät voi muodostaa verkkoyhteyttä käynnistämisen jälkeen ennen kuin käyttäjä on kirjautunut. Yhdistäminen Lexmark Print Management Client -ohjelmistoon edellyttää verkkoyhteyttä.

Ota yhteyttä Lexmark-edustajaan

# Lexmark Cloud -tulostuksenhallinnan vianmääritys

# Tulostuksenhallinta-portaalia ei voi käyttää

Kokeile jotain seuraavista keinoista:

Varmista, että käyttäjäroolit on määritetty oikein

Pyydä lisätietoja yrityksesi järjestelmänvalvojalta.

Ota yhteyttä Lexmarkin asiakastukikeskukseen

# Jotkin asetukset eivät ole käytettävissä Tulostuksenhallinta-portaalissa

### Varmista, että sinulla on tarvittavat oikeudet

Lisätietoja roolien määrittämisestä on Lexmark Cloud Services Administrator's Guide -oppaassa.

# Tulostusjonopalvelimeen ei voi lähettää sähköpostia

### Varmista, että sähköpostiosoite on oikea

### Varmista, että sinulla on tarvittavat oikeudet

Lisätietoja roolien määrittämisestä on Lexmark Cloud Services Administrator's Guide -oppaassa.

# Virhe lähetettäessä tulostustöitä Lexmark Cloud Print Management for Chrome -laajennuksella

Varmista, että kirjautumistietosi ovat oikein

# **Tiedotteet**

# Painosta koskeva tiedote

### Huhtikuu 2021

Seuraava kappale ei koske maita, joissa vastaavanlaiset sopimusehdot ovat ristiriidassa paikallisen lain kanssa: LEXMARK INTERNATIONAL, INC. ON TUOTTANUT TÄMÄN JULKAISUN SELLAISENA KUIN SE ON, ILMAN TAKUITA, MUKAAN LUKIEN MUTTA RAJOITTAMATTA KAUPAN EHTOJEN TAI TIETTYYN KÄYTTÖÖN SOPIVUUDEN TAKUUEHDOT. Tämä kohta ei välttämättä koske sinua, sillä joissakin valtioissa ei sallita julkilausuman kieltämistä tai tiettyjen toimitusten välillisiä takuita.

Tämä julkaisu voi sisältää teknisiä epätarkkuuksia tai painovirheitä. Julkaisun tietoihin tehdään säännöllisin väliajoin muutoksia, jotka sisällytetään tuotteen myöhempiin versioihin. Tuotteisiin tai ohjelmiin voidaan tehdä parannuksia tai muutoksia milloin tahansa.

Tämän tuotteen viittaukset muihin tuotteisiin, ohjelmiin tai palveluihin eivät tarkoita sitä, että valmistaja takaa näiden olevan saatavilla kaikissa maissa, joissa valmistaja toimii. Viittaukset eri tuotteisiin, ohjelmiin tai palveluihin eivät tarkoita, että ainoastaan kyseistä tuotetta, ohjelmaa tai palvelua voidaan käyttää. Mitä tahansa toiminnallisesti vastaavaa tuotetta, ohjelmaa tai palvelua, joka ei loukkaa mitään olemassa olevaa aineetonta oikeutta, voidaan käyttää mainitun tuotteen, ohjelman tai palvelun sijaan. Toiminnan arvioiminen ja varmentaminen käytettäessä muita kuin valmistajan suosittelemia muita tuotteita, ohjelmia tai palveluita ovat pelkästään käyttäjän vastuulla.

Lexmarkin tekninen tuki on osoitteessa http://support.lexmark.com.

Lisätietoja Lexmarkin tämän tuotteen käyttöä koskevista tietosuojakäytännöstä on osoitteessa www.lexmark.com/privacy.

Lisätietoja tarvikkeista ja ladattavista tiedostoista on osoitteessa www.lexmark.com.

© 2016 Lexmark International, Inc.

Kaikki oikeudet pidätetään.

# Tavaramerkit

Lexmark ja Lexmark-logo ovat Lexmark International, Inc:n tavaramerkkejä tai rekisteröityjä tavaramerkkejä Yhdysvalloissa ja/tai muissa maissa.

Mac and Mac OS are trademarks of Apple Inc., registered in the U.S. and other countries.

Google Chrome ja Chrome OS ovat Google LLC:n tavaramerkkejä.

Kaikki muut tavaramerkit ovat omistajiensa omaisuutta.

# Käyttöoikeustiedote

Kaikki tähän tuotteeseen liittyvät käyttöoikeustiedotteet ovat tarkasteltavissa sovelluspaketissa tai Lexmarkin tukisivustossa.

# Hakemisto

# Α

Active Directory kirjautumismenetelmän luominen 22 Active Directory kirjautumismenetelmän luominen 22 Active Directory -toimialue liittyminen 16 asennus LDC-tiedostolla ei toimi 41

# D

delegoinnit hallinta 35 lisääminen 35 poistaminen 35 delegointien hallinta 35 delegointien lisääminen 35 delegointien poistaminen 35

# Ε

ei voi lähettää sähköpostia tulostusjonopalvelimeen 46 ei yhteyttä Lexmarkin tulostuksenhallinnan asiakaslaitteeseen Mactyöasemassa 46 Embedded Web Server avaaminen 24 Embedded Web Server palvelimen käyttäminen 24

# J

jotkin asetukset eivät ole käytettävissä Tulostuksenhallintaportaalissa 46

# Κ

Kerberos kirjautumismenetelmän luominen 23 Kerberos-kirjautumismenetelmän luominen 23 kiintiöiden määrittäminen 32, 30 kiintiömääritelmä luominen 30

kiintiöt määrittäminen 32 määritys 30 kirjautuminen ulos Lexmarkin tulostuksenhallinnan asiakaslaitteesta 10 kirjautumismenetelmä Active Directory -palvelun luominen 22 koontinäyttö hallinta 27 koontinäytön hallinta 27 koontinäytön näkymä muuttaminen 27 koontinäytön näkymän vaihtaminen 27 kortit lisääminen 27 muokkaaminen 27 poistaminen 27 siirtäminen 27 korttien lisääminen 27 korttien muokkaaminen 27 korttien poistaminen 27 korttien siirtäminen 27 Käytettävissä olevat lisävarusteet 27 käyttäjäjono katsominen 32 käyttäjäjonon tarkasteleminen 32 käyttöoikeusvirhe 42 käyttöönottovalmiuden tarkistusluettelo 7

# L

Lexmark Cloud -palvelujen koontinäyttö avaaminen 27 Lexmark Cloud -palvelujen koontinäytön käyttäminen 27 Lexmark Cloud Print Management for Chrome laajennuksen lataaminen 37 Lexmark Cloud Print Management for Chrome laajennus lataaminen 37

virhe lähetettäessä tulostustöitä 46 Lexmarkin tulostuksenhallinnan asiakaslaite asentaminen 10 ei yhteyttä käytettäessä Mactyöasemia 46 lataaminen 9 mukauttaminen 9 uloskirjautuminen 10 Lexmarkin tulostuksenhallinnan asiakaslaite -ohjelmiston asentaminen 10 Lexmarkin tulostuksenhallinnan asiakaslaite -ohjelmiston lataaminen 9 Lexmarkin tulostuksenhallinnan asiakaslaite -paketin mukauttaminen 9 Lexmark Print Managementin palvelimettomat työt eivät näy tulosteen vapautusjonossa 42 liittyminen Active Directory toimialueeseen 16 lisäasetusten määrittäminen 25

# Μ

Mac-järjestelmän mallimääritystiedosto 17 Mac-järjestelmän määritystiedosto 17 mukauttaminen sovelluskuvake 25 muutoshistoria 4 määrittäminen lisäasetukset 25 määritystiedosto tuominen tai vieminen 26 määritystiedoston tuominen 26

# 0

organisaatiokäytännöt määrittäminen 30 organisaatiokäytäntöjen määrittäminen 30

# Ρ

Palvelimeton Active Directory määrittäminen 24 palvelimeton verkko määrittäminen 24 palvelimettoman Active Directory -palvelun määrittäminen 24 palvelimettoman verkon määrittäminen 24 portaalin avaaminen Tulostuksenhallinta 29

# S

SaaS määrittäminen 25 SaaS-ohjelmiston määrittäminen 25 selain tulostustöiden lähettäminen 37 sovelluksen kuvakkeen mukauttaminen 25 sovellusvirhe 40 sähköpostin lähettäminen tulostusjonopalvelimeen 37

# Т

tarkistusluettelo käyttöönottovalmius 7 tiedostojen lähettäminen 32 tiedostojen lähettäminen Lexmarkin tulostuksenhallinnan portaaliin 35 tiedostojen lähettäminen tulostusjonopalvelimeen 37 tiedostot lähettäminen 32 tulostaminen kestää kauan 45 Tulostuksenhallinta avaaminen 29 tiedostojen lähettäminen 35 Tulostuksenhallinta-portaalia ei voi käyttää 46 tulostuksen rajoittaminen 30 tulostusasetukset asetus 32 muuttaminen 38 tulostusasetusten määrittäminen 32 tulostusjonojen hallinta 32 tulostusjonot hallinta 32

tulostusrajoitukset 30 tulostustyö lataaminen 32 tulostustyöhistoria katsominen 35 tulostustyöhistorian tarkasteleminen 35 tulostustyön lataaminen 32 tulostustyöt asetusten muuttaminen 38 lähettäminen selaimesta 37 lähettäminen tietokoneesta 37 poistaminen jonosta 38 sähköposti 38 vapauttaminen 38, 39 tulostustöiden lataaminen kestää kauan 45 tulostustöiden lähettäminen selaimesta 37 tulostustöiden lähettäminen sähköpostilla 38 tulostustöiden lähettäminen tietokoneesta 37 tulostustöiden poistaminen 38 tulostustöiden vapauttaminen 38, 39 työt eivät tulostu 45 työt näyttävät tulostuvan, mutta tulosteita ei ole 42 töitä ei voi hakea 43 töitä ei voi tulostaa 41

# V

vianmääritys asennus LDC-tiedostolla ei toimi 41 ei voi lähettää sähköpostia tulostusjonopalvelimeen 46 ei yhteyttä Lexmarkin tulostuksenhallinnan asiakaslaitteeseen Mactyöasemassa 46 jotkin asetukset eivät ole käytettävissä Tulostuksenhallintaportaalissa 46 käyttöoikeusvirhe 42 Lexmark Print Managementin palvelimettomat työt eivät näy tulosteen vapautusjonossa 42 sovellusvirhe 40 tulostaminen kestää kauan 45

Tulostuksenhallinta-portaalia ei voi käyttää 46 tulostustöiden lataaminen kestää kauan 45 työt eivät tulostu 45 työt näyttävät tulostuvan, mutta tulosteita ei ole 42 töitä ei voi hakea 43 töitä ei voi tulostaa 41 virhe lähetettäessä tulostustöitä Lexmark Cloud Print Management for Chrome laajennuksella 46 virhe lähetettäessä tulostustöitä Lexmark Cloud Print Management for Chrome laajennuksella 46

# W

Windows-järjestelmän mallimääritystiedosto 11 Windows-järjestelmän määritystiedosto 11

### Υ

yleiskuvaus 6